# Giới thiệu về phần mềm sửa chữa điện thoại

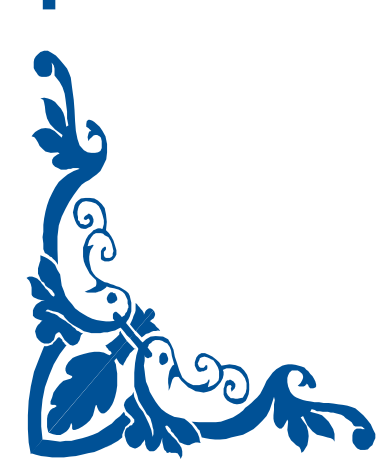

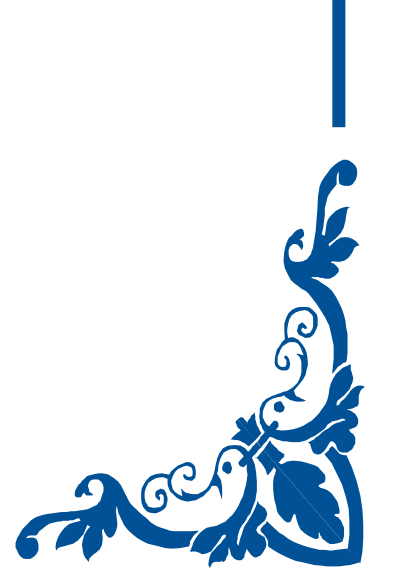

ĊG

## Giới thiệu về phần mềm Sửa Chữa

- Phần mềm sửa chữa là gì ?
- Khi nào phải nạp lại phần mềm sửa chữa
- Thiết bị để nạp phần mềm sửa chữa
- Cài đặt giao diện để chạy phần mềm
- Cài đặt Drive cho hộp UFS-x
- 1. Phần mềm sửa chữa là gì?
- Điện thoại di động là một chiếc máy tính thu nhỏ, bao gồm các linh kiện phần cứng kết hợp
- với phần mềm điều khiển đã tạo nên chiếc điện thoại với những tính năng hiện đại.
- Phần mềm điện thoại có thể chia làm hai loại.
- 1.1 Phần mềm sửa chữa:

Đây là phần mềm đóng vai trò điều khiển các hoạt động của máy, có thể coi phần mềm S/C

như hệ điều hành của máy tính, chúng điều khiển các hoạt động sau:

- Điều khiển cấp nguồn cho các bộ phận của máy.

- Điều khiển đồng bộ sự hoạt động giữa các IC chức năng.
- Điều khiển các tín hiệu rung, chuông, đèn Led chiếu sang màn hình, bàn phím.
- Điều khiển quá trình xử lý tín hiệu thu, tín hiệu phát, giữ liên lạc với tổng đài.
- Điều khiển chức năng Camera, Bluetooth, Hồng ngoại ...

- Điều khiển thông tin hiển thị trên màn hình . v v...

>> Như vậy có thể nói, phần mềm sửa chữa đóng vai trò rất quan trọng trên một chiếc điện thoại, mọi sự hư hỏng về phần mềm đều có thể gây ra những trục trặc của máy. Ví du: Khi hỏng phần mềm S/C máy có thể sinh ra các hiên tương:

- Máy không mở được nguồn .

- Máy không có hiển thị trên màn hình LCD
- Máy bị mất sóng, hoặc hỏng phát.
- Các hiển thị trên màn hình bị sai lệch
- Máy mất tín hiệu âm báo như rung, chuông .v v...

1.2 - Phần mềm ứng dụng:

Phần mềm ứng dụng là phần mềm không tham gia vào các điều khiển của máy mà chỉ làm cho

điện thoại có nhiều tính năng hơn chúng bao gồm:

- Các trò chơi trên điện thoại (Game)
- Các phần mềm để nghe nhạc, xem phim.
- Các phần mềm tra từ điển .
- Nhạc chuông, nhạc không lời, nhạc có lời.
- Video với các định dạng khác nhau

- Hình ảnh v .v ...

Phương pháp nạp phần mềm ứng dụng cho điện thoại được đề cập ở chương " PHẦN MỀM ỨNG DỤNG ". Trong chương này chúng tôi sẽ hướng dẫn các bạn phương pháp nạp phần mềm sửa chữa cho điện thoại.

## Bài 1 - Cài đặt và sử dụng hộp JAF

## 1 - Giới thiệu về hộp JAF

 JAF là hộp chạy phần mềm chuyên dụng cho các máy NOKIA, nó hỗ trợ các máy từ đời thấp đến đời cao của hãng NOKIA

- Hộp và đi theo khoá Key cho phép bạn kết nối đến trang Web hỗ trợ của nhà sản xuất để cập nhật các phần mềm mới cho hộp.

- Hộp cũng cho phép bạn sử dụng tài nguyên trên website của nhà sản xuất để Download các phần mềm Flash cho các loại máy NOKIA

- Ngoài chức năng chính là chạy Flash cho máy, hộp JAF còn cho phép bạn đổi IMEI, đồng bộ IC nguồn, xem mật khẩu khi khách hàng khoá máy và quên pasword, mở mạng cho các máy hàng sách tay...

- Với dòng máy NOKIA thì có thể coi hộp JAF là hộp chuyên dụng tốt nhất để chạy phần mềm cho máy.

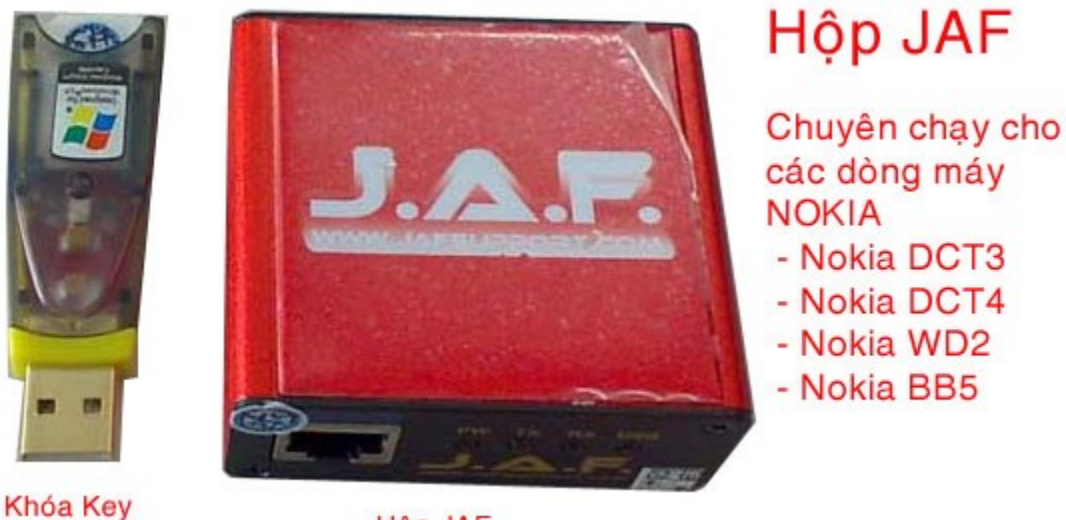

Hộp JAF

## 2 - Cài đặt giao diện cho hộp JAF

Khi bạn mua hộp JAF, bạn sẽ được kèm theo 6 chiếc đĩa CD, bạn hãy sử dụng đĩa số 1 có file • JAFSetup....exe để cài đặt giao diện.

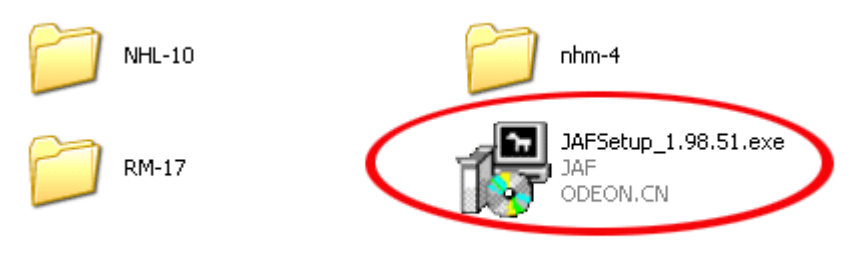

File cài đặt giao diện cho hộp JAF

Bạn cũng có thể tải phần mềm cài đặt giao diện trên từ trang Web hỗ trợ của JAF để có phiên bản mới nhất.

http://support.phone-tools.cn/files/JAF\_Main\_Software/ Ban hãy vào địa chỉ trên rồi kích vào liên kết như trang Web bên dưới (trong ô mầu đỏ) để Download

| ddress 📳 http://support.phone-tools.cn/files/JAF_Main_Software/ | ddress 🔊 | ort.phone-tools.cn/files/JAF_Main_Software/ |
|-----------------------------------------------------------------|----------|---------------------------------------------|
|-----------------------------------------------------------------|----------|---------------------------------------------|

# Index of /files/JAF\_Main\_Software

|   | Name                          | Last modified     | <u>Size</u> | Description |
|---|-------------------------------|-------------------|-------------|-------------|
| ۶ | Parent Directory              |                   | -           |             |
|   | Drivers/                      | 14-Mar-2009 17:31 | -           |             |
| ? | JAFTorrent.rar                | 16-Dec-2006 21:01 | 1.7M        |             |
|   | JAF_Suite_Setup_1.0.0.exe     | 20-Mar-2009 19:36 | 21M         |             |
|   | JAF_customer_care_0.78.zip    | 16-Mar-2009 17:13 | 1.7M        |             |
|   | PKEYAccess.rar                | 22-Aug-2007 21:22 | 5.1M        |             |
|   | jaf 1.98.63_release_notes.txt | 14-Mar-2009 17:36 | 164         |             |

- Sau khi Download bạn sẽ nhận được file cài đặt như sau:

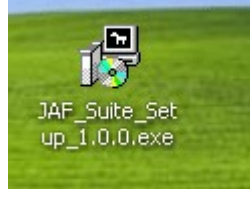

Kích đúp vào file JAF\_Suite\_Setup\_1.0.0.exe ở trên để cài đặt giao diện
Cửa sổ cài đặt xuất hiện, bạn kích vào chữ Run để cài đặt
Bạn kích vào các phím Agree / Install / để cài đặt cho đến khi có một cửa sổ hiển thị chữ Close , bạn kích vào Close để kết thúc cài đặt.

 Sau khi cài đặt, bạn thấy trên màn hình Desktop có các biểu tượng sau, trong đó biểu tượng Launch JAF giúp bạn bật giao diện của hộp JAF

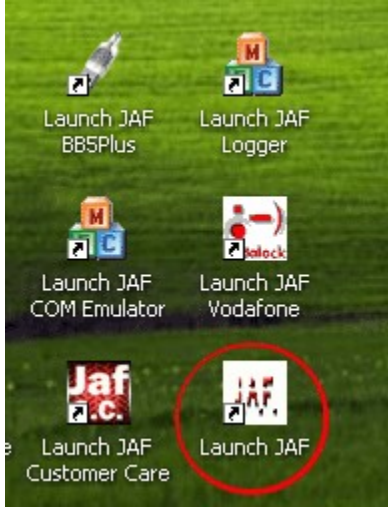

3 - Cài đặt trình điều khiển (Drive) cho HỘP và khoá KEY

- Bạn chỉ cài Drive sau khi đã cài đặt giao diện, quá trình cài đặt như sau:
- Cài đặt Drive cho hộp JAF
  - Cắm hộp JAF vào máy tính qua cổng USB, cửa sổ đòi cài Drive xuất hiện

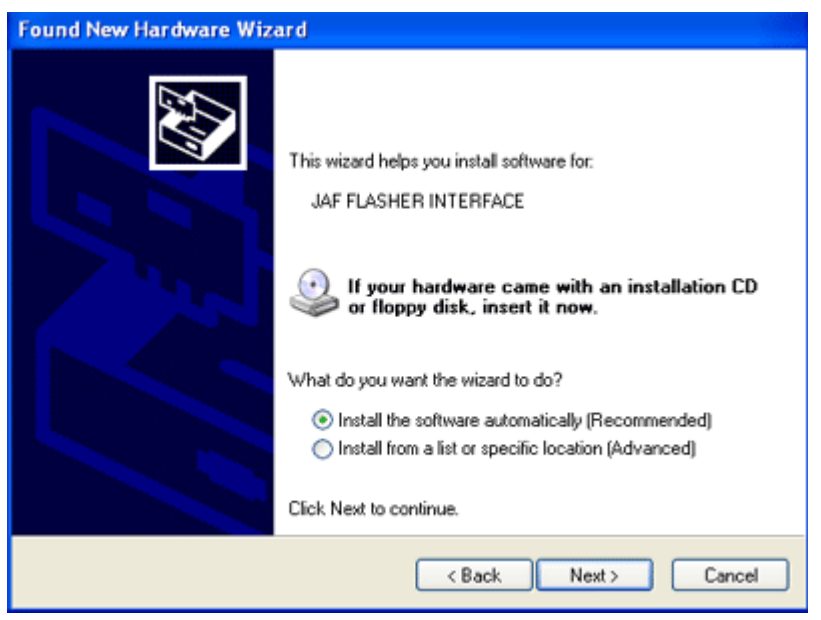

Bạn kích "Next >" để cài đặt tự động

Sau đó bạn kích vào Continue Anyway để tiếp tục cho đến khi hiện chữ Finish

- Quá trình cài đặt hộp JAF diễn ra hai lượt như trên

- Cài đặt Drive cho khoá KEY

   Gắn khoá KEY vào cổng USB, của sổ đòi cài Drive hiện ra, bạn kích "Next >" để cài đặt tự động, quá trình cài đặt tương tự như trên.
- Bây giờ bạn đã có thể sử dụng hộp để chạy phần mềm cho máy...

Các bước dưới đây giúp bạn nâng cấp phần mềm cho hộp và khắc phục lỗi hết hạn Card life counter

## 4 - Cập nhật phần mềm cho hộp (Update Firmware)

 Sau một thời gian sử dụng (1 đến 2 năm) phần mềm của hộp có thể trở nên lỗi thời (không Support các Model mới ra), hộp JAF cho phép bạn cập nhật phần mềm mới mà bạn không cần phải thay hộp, cách thực hiện như sau:

Vào trang hỗ trợ của hộp JAF theo địa chỉ sau: http://support.phone-tools.cn/files/JAF\_Main\_Software/

| Ir  | Index of /files/JAF_Main_Software |               |      |             |             |
|-----|-----------------------------------|---------------|------|-------------|-------------|
|     | Name                              | Last modified | L    | <u>Size</u> | Description |
| ۵   | Parent Directory                  |               |      | -           |             |
|     | Drivers/                          | 14-Mar-2009 1 | 7:31 | -           |             |
| 2   | JAFTorrent.rar                    | 16-Dec-2006 2 | 1:01 | 1.7M        |             |
| 100 | JAF_Suite_Setup_1.0.0.exe         | 20-Mar-2009 1 | 9:36 | 21M         |             |
| 1   | JAF_customer_care_0.78.zip        | 16-Mar-2009 1 | 7:13 | 1.7M        |             |
|     | PKEYAccess.rar                    | 22-Aug-2007 2 | 1:22 | 5.1M        |             |
|     | jaf 1.98.63_release_notes.txt     | 14-Mar-2009 1 | 7:36 | 164         |             |
|     |                                   |               |      |             |             |

• Download phiên bản mới nhất từ trang Support của hộp JAF về máy tính.

Address 🕘 http://support.phone-tools.cn/files/JAF\_Main\_Software/

 Vào màn hình Control Panel để Remove toàn bộ giao diện cũ của hộp, cách Remove như sau: Vào Start / Setting / Control Panel chọn mục Add Remove
 - Chọn dòng JAF Setup rồi kích vào Remove để gỡ bỏ phần mềm cũ

| 👪 Add or Re         | move Programs                                            |              |               |              |   |
|---------------------|----------------------------------------------------------|--------------|---------------|--------------|---|
| 5                   | Currently installed programs:                            | Show upgates | Sort by: Name |              | * |
| Change or<br>Remove | 🚰 Adobe Flash Player 10 ActiveX                          |              |               |              | ^ |
| Programs            | Adobe Photoshop 7.0                                      |              | Size          | 136.00MB     |   |
|                     | 🔏 Adobe Reader 7.0.9                                     |              | Size          | 65.15MB      |   |
| Add New             | 🔮 Bach Khoa Antivirus 2006                               |              | Size          | 21.52MB      |   |
| Programs            | 👹 Canon LBP2900                                          |              |               |              |   |
| -                   | 3 IBM ThinkPad Power Management Driver                   |              |               |              |   |
| <u> </u>            | 🔀 Intel(R) Graphics Media Accelerator Driver for Mobile  |              |               |              |   |
| Add/Remove          | 😍 Ipswitch WS_FTP Pro                                    |              | Size          | 8.17MB       |   |
| Components          | JAF INTERFACE Drivers                                    |              |               |              |   |
|                     | 🐻 JAF Setup                                              |              | Size          | 30.74MB      |   |
| ۲                   |                                                          |              | Used          | occasionally |   |
| Set Program         |                                                          |              | Last Used On  | 4/22/2009    |   |
| Defaults            | To remove this program from your computer, click Remove. |              |               | Remove       |   |
|                     | Macromedia Dreamweaver 8                                 |              | Size          | 165.00MB     |   |
|                     | Macromedia Extension Manager                             |              | Size          | 4.87MB       |   |
|                     | 💋 Macromedia Flash 8                                     |              | Size          | 246.00MB     |   |
|                     | 😥 Macromedia Flash 8 Video Encoder                       |              | Size          | 11.38MB      |   |
|                     | Macromedia Flash Player 8                                |              | Size          | 1.42MB       | ~ |

- Sau đó cài đặt giao diện mới (cài đặt như bước 2 và 3)
- Đấu hộp và khoá KEY vào máy tính qua cổng USB

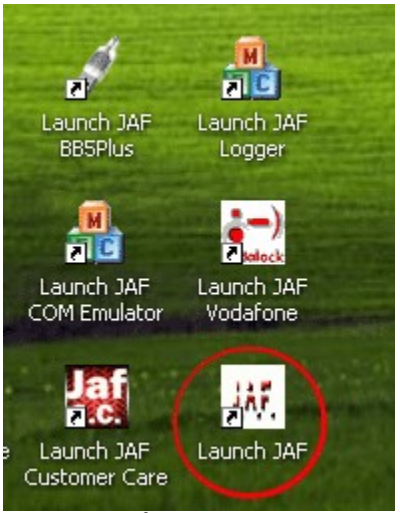

- Kích vào biểu tượng **Launch JAF** để bật giao diện

| 進 J.A.F. by ODEON version 1.98.63 PKEY                                                                                                    |                                                                                                    |
|----------------------------------------------------------------------------------------------------|----------------------------------------------------------------------------------------------------|
| DCT4 BB5 DCT3 DCTL P-KEY                                                                                                    | BOX STATUS: Ready BOX ID: 0                                                                                               |
| Servers:<br>Server Name Web ping<br>Raskal1 0<br>Raskal2 0<br>Raskal3 0<br>Raskal4 0<br>Raskal5 0<br>Raskal6 0<br>Raskal6 0<br>Raskal7 0<br>Raskal8 0 | Updates:<br>Update P-KEY<br>Update Firmware<br>Language selection:<br>Counter:<br>Read Reset<br>Change Pass<br>Log Status |
| Support Logon                                                                                                    |                                                                                                    |
| (hi sing diễn shau phần mẫm hiển thị han ch                                                                                                    |                                                                                                    |

Kni giao diện chạy phản mêm niên thị, bạn chọn mục P-KEY
 Sau đó kích vào Update Firmware để cập nhật phần mềm mới cho hộp

## 5 - Cập nhật số đếm (Card life count) cho hộp

 Mỗi khi bật giao diện, bạn nhìn thấy thông số : Card life counter: xx % (ở giao diện bên dưới ta thấy Card life counter còn 17,06 %)

| 礁 J.A.F. by ODEON version 1.98.63 PKEY                                                                                                    |                                                                                                    |
|----------------------------------------------------------------------------------------------------|----------------------------------------------------------------------------------------------------|
| DCT4 BB5 DCT3 DCTL P-KEY                                                                                                    | BOX STATUS:                                                                                                    |
| Flash Settings:<br>@ MCU @ PPM @ CNT @ ADSP @ APE Yariant<br>Change product code                                                                                                    | APE User Disk Use INI Use INI Run INI Load NFP Easy cable                                                                               |
| Factory Set     Warranty     I Erase     BT     AFP     MCUID                                                                                                    | AUTH RPL 208                                                                                                    |
| Service Operations:<br>Read PM Factory Settings ADC Read<br>Write PM Prod. Manager Warranty Rst<br>Erase PM File Sys Format<br>Self Tests User Code Edit<br>Disp Test Upload PP<br>Upload TUN Read pp                                                                                                    | Unlock Settings:<br>Init simlock<br>Write SIM file<br>Code Calculator<br>Read Codes<br>AutoLock NET<br>AutoLock IMSI<br>Lock to Network |
| Status and Results:<br>JAF version 1.98.63<br>Detected PKEY: 9001CFB3<br>Card life counter; 12,06%<br>P-key nokia module version 01.02<br>Detected JAF INTERFACE version: 01.81, Driver version: 40000<br>JAF DCT4/BB5 LOADERS DIR: C:\Program Files\ODEON\JAF\Flag<br>JAF DCT4/BB5 PRODUCT DIR: C:\Program Files\ODEON\JAF\Flag<br>JAF USB LOADERS DIR: C:\Program Files\ODEON\JAF\Flag<br>JAF DCT3/DCTL LOADERS DIR: C:\Program Files\ODEON\JAF\Flag<br>JAF DCT3/DCTL LOADERS DIR: C:\Program Files\ODEON\JAF\Flag<br>DEDEDIVEr version: 7.1.8.0<br>Chaoping modeDonel | , Library version: 30107<br>sh\<br>Yoducts\<br>l<br>ash3\                                                                               |

- Trong quá trình chạy phần mền, thông số này sẽ giảm dần, đến khi giảm bằng 0% thì khi bạn chạy phần mềm sẽ bị lỗi, lúc đó bạn cần Update Key, cách thực hiện như sau:

| 痣 J.A.F. by ODEON version 1.98.63 PKEY                                                            |                                                              |
|---------------------------------------------------------------------------------------------------|--------------------------------------------------------------|
| DCT4   BB5   DCT3   DCTL P-KEY                                                                    | BOX STATUS: Ready BOX ID: 0                                  |
| Servers:<br>Server Name Web ping<br>Raskal1 0<br>Raskal2 0<br>Raskal3 0<br>Raskal4 0<br>Raskal5 0 | Update P-KEY Update Firmware Counter: Read Reset Change Pass |
| Raskal6 0<br>Raskal7 0<br>Raskal8 0 🛩                                                             | Language selection:                                          |
| Refresh ping Support Logon                                                                        | Product Folder                                               |

Kết nối hộp và khoá Key vào máy tính
Bật giao diện lên
Chuyển sang mục P-KEY
Kích vào phím Update P-KEY để thực hiện

| Status and Results:                                                                                                    |   |
|----------------------------------------------------------------------------------------------------|---|
| Counter còn 17,03 % trước khi Update                                                                                                    |   |
| Detected JAF INTERFACE version: 01.81, Driver version: 40000, Library version: 30107<br>JAF DCT4/B85 LOADERS DIR: C:\Program Files\ODEON\JAF\Flash\<br>JAF DCT4/B85 PRODUCT DIR: C:\Program Files\Nokia\Phoenix\Products\<br>JAF USB LOADERS DIR: C:\Program Files\ODEON\JAF\FlashUSB\<br>JAF DCT3/DCTL LOADERS DIR: C:\Program Files\ODEON\JAF\FlashUSB\ |   |
| Starting Card UPDATE Dang Update P-KEY                                                                                                    |   |
|                                                                                                    | ~ |

- Dòng dưới cùng có vạch chấm chấm ... chạy báo quá trình Update... đang thực hiện, bạn chờ sau vài phút.., bạn thấy rằng, thông số Card life counter trước khi Update còn 17,03%

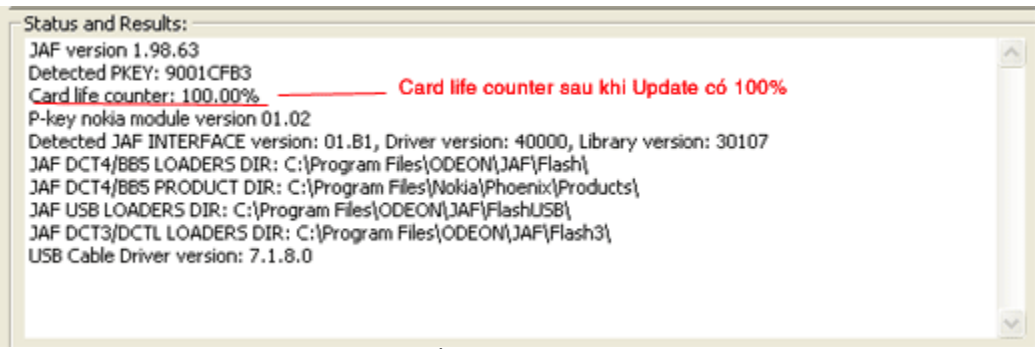

- Sau khi Update Card lifecounter ta thấy rằng thông số này được cập nhật lên 100%

### 6 - Câu hỏi và giải đáp

1. Câu hỏi 1 - Khi bật giao diện hộp JAF thấy bị báo lỗi như hình sau là nguyên nhân tại sao ?

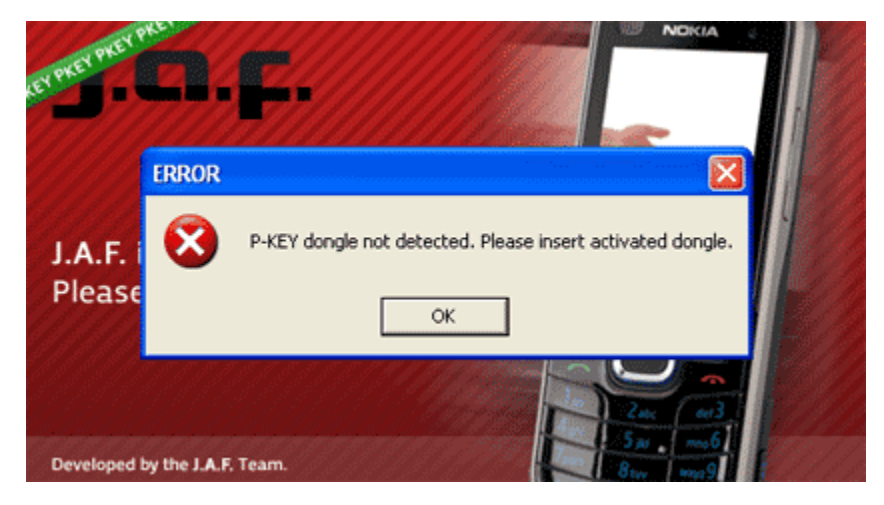

#### Trả lời:

Khi bật giao diện hộp JAF mà thấy báo lỗi trên, không mở được giao diện là do các nguyên nhân sau:

- Khoá KEY chưa cắm vào máy tính, hoặc cắm chưa tiếp xúc.
- Chưa cài trình điều khiển (Drive) cho khoá KEY hoặc trình điều khiển bị lỗi.

2. Câu hỏi 2 - Khi xử dụng hộp JAF để chạy phần mềm thì không "Check" được điện thoại, khi bấm phím "CHK" để Check thì giao diện báo lỗi kết nối - Error sync the phone... (như hình dưới), đã khắc phục nhưng không được.

| Service Settings:<br>Read PM Factory Settings ADC r<br>Write PM Prod. Manager LifeTin<br>Erase PM File Sys Format User (<br>Self Tests Upload PP SX4 A<br>Disp Test Read pp | reading<br>me Reset<br>Code Edit<br>UTH Codes unlock<br>C Enter Codes<br>C TP Unlock<br>C Restore Bkp<br>C USB © FBUS |
|----------------------------------------------------------------------------------------------------|----------------------------------------------------------------------------------------------------|
| Status and Results:<br>Operation took 1 minutes 8 seconds                                                                                                    |                                                                                                    |
| Reseting phone Sự cơ                                                                                                    | 6 2 : Khi chạy hiện thông báo lõi                                                                                     |
| Total time: 9 Minutes, 8 Seconds                                                                                                    | sync the phone và dừng lại.                                                                                           |
| DCT4/BB5 counter: 7<br>After flash processing<br>Walting for phone to boot<br>Reading                                                                                       | rên nhân: Do điện thoại không kết nối được<br>giao diện của máy tính                                                  |
| Booting phone<br>Error sync the phone Khắc                                                                                                    | phục: Thoát giao diện này đi rồi bật lại                                                                              |
| 133/Nokia N73-1 CABLE N7 MCU Ver: 05wk47v57.1                                                                                                    | Imei: 35185101905043 23:41:03                                                                                         |

#### Trả lời:

- Lỗi trên nếu bạn đã khắc phục nhưng không được là do Card life counter bị giảm còn 0%

- Để khắc phục lỗi này, bạn cần cập nhật số đếm "Card life counter" như trình bày trong mục 5

## Bài 2 - Chạy phần mềm cho máy Nokia 6220 dòng (DCT4) trên hộp JAF

1. Bước 1 - Cài đặt file chạy ra máy tính (nếu đã có rồi thì thôi không thực hiện lại bước này)

- Tìm file phần mềm của máy Nokia 6220 hoặc có tên RH-20... trong đó RH-20 là kiểu máy

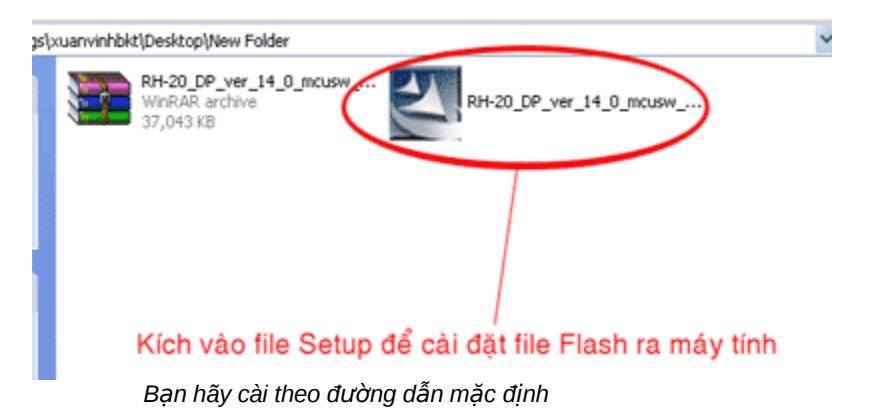

Sau khi cài đặt theo đường dẫn mặc định, bạn sẽ nhận được các file Flash trong thư mục RH-20 theo đường dẫn sau:

C:\ Program Files \ Nokia \ Phoenix \ Products \ RH-20 \ file...

### 2. Bước 2 - Kết nối hộp và bật giao diện

- Kết nối hộp và khoá key vào máy tính
- Kết nối điện thoại vào hộp bằng cáp Nokia 6220 hoặc cáp 7210
- Bật giao diện lên
- Bấm vào CHK (Check) để khởi động điện thoại

| at J.A.F. by ODEON ver                                                                                                    | sion 1.98.63 PKEY                                                                                                    |                                                                                                    | <b></b>                                                  |
|----------------------------------------------------------------------------------------------------|----------------------------------------------------------------------------------------------------|----------------------------------------------------------------------------------------------------|----------------------------------------------------------|
| DCT4 BB5 DCT3 D<br>Flash Settings:<br>MCU OPPM<br>Change product<br>Factory Set<br>Manual Flash<br>Service Operations:<br>Read PM Fa<br>Write PM Pro<br>Erase PM Fa<br>Self Tests Us<br>Disp Test Up                              | CTL P-KEY  <br>CTL P-KEY  <br>CODE<br>Warranty L Erase B<br>Unlock AFP M<br>Ctory Settings APE Warranty Reserved<br>Sys Format<br>er Code Edit<br>Noad PP | ariant APE User Disk<br>Use IN<br>Run IN<br>Load N<br>Easy c<br>T AUTH<br>ICUID<br>Unlock Settings:<br>I T I AUTH<br>ICUID<br>Unlock Settings:<br>I T I AUTH<br>ICUID<br>St<br>Read Codes<br>AutoLock NET<br>C AutoLock NET | S: Ready BOX ID: 0  II I I I I I I I I I I I I I I I I I |
| Status and Results:<br>MCU ID: 0x1130<br>FLASH ID0: 22F000EC <=<br>SectorSize0: 10<br>FLASH ID1: 00010000 <=<br>First 16 bytes: FF FF FF<br>Checking RAM for ALGO<br>Algo is ready<br>Checking FAD Catclectors<br>Phone Restarted | > SAMSUNG (SEC) -> Type not<br>> Flash -> not used Addr1: 0x0<br>• FF FF FF FF FF FF FF FF FF FF<br>01.02<br>Boot 0                                       | in database Addr0: 0x010<br>12000000 - 0x02FFFFFF, S<br>F FF FF<br>Kích vào C<br>đã OK                                                                                                    | C USB © FBUS                                             |

Bấm vào CHK (Check) để khởi động điện thoại, kết quả như hình trên là khởi động OK và máy sẵn sàng chạy phần mềm

#### 3. Bước 3 - Chọn file chạy cho máy

#### a) Chọn file tự động.

- Với hộp JAF cho phép bạn chọn file tự động, khi chọn file tự động thì gói phần mềm Flash bạn phải cài đặt từ file Setup dạng "hình cánh én" như sau:

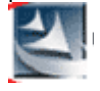

\* Cách chọn file tự động như sau:

- Kích vào Manual Flash
- Sau đó kích vào Use INI
- Một cửa sổ "Select Phone Model" hiện ra, bạn chọn model là Nokia 6220 rồi bấm OK

| 🚜 J.A.F. by ODEON versio                                                                                                    | on 1.98.63 PKEY                                                                                                    |                                                                                                    | <b>8</b> 8                                                                                  |   |
|----------------------------------------------------------------------------------------------------|----------------------------------------------------------------------------------------------------|----------------------------------------------------------------------------------------------------|---------------------------------------------------------------------------------------------|---|
| DCT4 BBS DCT3 DCT<br>Flash Settings:<br>MCU OPPM C<br>Change product cor<br>Factory Set W<br>Manual Flash U<br>Service Operations:<br>Read PM Fact<br>Write PM Prod<br>Erase PM File S<br>Self Tests User<br>Disp Test Uplo<br>Upload TUN Read | L P-KEY<br>CNT ADSP APE<br>Select Phone Model<br>Models Available:<br>Type<br>RM-396<br>RH-20<br>RM-328<br>RM-328<br>RM-328<br>RM-327<br>RH-12<br>RH-12<br>RH-12<br>RH-12<br>RH-12<br>RH-12<br>RH-12<br>RH-12<br>RH-12<br>RH-123<br>RM-60 | Variant APE User Disk<br>Wariant APE User Disk<br>Wariant Run INI<br>Load NFP<br>Easy cable<br>Nokia 6212C CLASSIC<br>Nokia 6220C-5 CLASSIC<br>Nokia 6220C-5 CLASSIC<br>Nokia 6220C-5 CLASSIC<br>Nokia 6220C-5 CLASSIC<br>Nokia 6220C-5 CLASSIC<br>Nokia 6220C-5 CLASSIC<br>Nokia 6230 CABLE 6230<br>Nokia 6230 CABLE 6230<br>Nokia 6230 CABLE 6233<br>Nokia 6235 (CABLE 6233<br>Nokia 6235 (CABLE 6235 (CABLE 6233)<br>Nokia 6235 (CABLE 6235 (CABLE 6233)<br>Nokia 6235 (CABLE 6235 (CABLE 6233)<br>Nokia 6235 (CABLE 6235 (CABLE 6235 (CA | Busy BOX ID: 0 Operations: INF CHK Flash Service (Un)Lock Erase fls Load Java Kst INI Ool ? |   |
|                                                                                                    |                                                                                                    | ОК                                                                                                    | Cancel                                                                                      |   |
| - 1 - Kích vào Mar<br>- 2 - Sau đó kích v                                                                                                    | ual Flash<br>ào Use INI để chọ                                                                                                    | ọn file tự động                                                                                                    |                                                                                             | > |
| 3 - Một cửa số hiệ<br>Type                                                                                                    | ện ra thì bạn chọn<br>er                                                                                                    | dòng RH-20 Nokia 6                                                                                                    | 220 rồi OK<br>18:15:28                                                                      |   |

- Sau khi tự động chọn file, bạn thấy giao diện như sau:

| DCT4       BBS       DCT3       DCTL       P-KEY       BOX STATUS:       Ready       BOX ID:       0         Flash Settings:                                                                                                    |                                                                                                    |
|----------------------------------------------------------------------------------------------------|----------------------------------------------------------------------------------------------------|
|                                                                                                    | Image: Construct of the second second sec |
| Status and Results:         Checking path: C:\Program Files\Nokia\Phoenix\Products\RH-20\         Scanning for ini files         INI file .ini is missing. Continue searching for second ini type         Changing flashing settings         FREES SET FOR FLASHINGS         MCU Flash file: C:\Program Files\Nokia\Phoenix\Products\RH-20\rh20th2040pra06.340         PPM Flash file: C:\Program Files\Nokia\Phoenix\Products\RH-20\rh2040_06.34s         CNT Flash file: C:\Program Files\Nokia\Phoenix\Products\RH-20\rh2040_06.34s | a khi chọn file thì 3 đèn này<br>ag lên<br>ra06.340<br>06.34s<br>06.34.ucp_s                                                                                                    |
| APE Variant file: NONE<br>APE Variant file: NONE<br>Languages in ppm: English, Chinese S, Malaysian<br>Tune: RH-20<br>Mer<br>Mer<br>Mer<br>Mer<br>Mer<br>Mer<br>Mer<br>Mer                                                                                                    | diện tự động chọn ra 3 file<br>J đuôi là số 0<br>I đuôi là chữ s<br><sup>•</sup> đuôi là ucp_s                                                                                                    |

Bạn thấy giao diện đã tự động chọn ra 3 file, tuy nhiên gói file này không có tiếng việt MCU đã chọn file có đuôi số 0

PPM đã chọn file có đuôi chữ s

CNT đã chọn file có đuôi .ucp\_s

Ghi chú: ở chế độ chọn file tự động thì các file luôn luôn được chọn một cách chính xác, trong các trường hợp bạn không biết chọn file gì cho máy thì hãy chọn file tự động như trên, tuy nhiên cách chọn file này luôn lấy file PPM có đuôi mặc định là tiếng anh, để có tiếng việt bạn cần chọn lại file ngôn ngữ, cách chọn lại ngôn ngữ như sau:

Bạn hãy kích vào mục Change product code
 Sau đó chọn dòng có đuôi V hoặc T (APAC V-0511657.ini)
 Sau khi chọn xong bạn thấy dòng dưới cùng của giao diện có ngôn ngữ Vietnamese

| 礁 J.A.F. by ODEON ver                                                                                                    | sion 1.98.63 PKEY                                                                                                    |                                                                                |                                                                                                    |                                                                                   | 🔄 🗖 🔀                                                                                            |
|----------------------------------------------------------------------------------------------------|----------------------------------------------------------------------------------------------------|--------------------------------------------------------------------------------|----------------------------------------------------------------------------------------------------|-----------------------------------------------------------------------------------|--------------------------------------------------------------------------------------------------|
| DCT4 BB5 DCT3 D                                                                                                    | CTL P-KEY                                                                                                    | В                                                                              | OX STATUS:                                                                                                    | Ready B                                                                           | BOX ID: 0                                                                                        |
| Flash Settings:<br>Change product<br>Change product<br>APAC V-0511657.int<br>Factory Set<br>Manual Flash<br>Service Operations:<br>Read PM Fa<br>Write PM Pro<br>Erase PM Fill<br>Self Tests Us<br>Disp Test Up<br>Upload TUN Re                                                                                                    | CONT CADSP CAPE Va<br>code                                                                                                    | riant APE                                                                      | User Disk<br>Use INI<br>Run INI<br>Load NFP<br>Easy cable<br>V RPL 208<br>FTD ON<br>Settings:<br>simlock<br>te SIM file<br>le Calculator<br>d Codes<br>oLock NET<br>oLock IMSI<br>k to Network | Operations INF CHK Service Erase fls Repair BT Read Fls Phone Mod Communica C USB | Flash<br>(Un)Lock<br>Load Java<br>MMC Rst<br>Make INI<br>Imei Tool<br>e:<br>?<br>tion mode:<br>? |
| Status and Results:<br>APE Variant file: NONE<br>APE User Flash file: NONE<br>Languages in ppm: English,<br>Changing flashing settings<br>FILES SET FOR FLASHING:<br>MCU Flash file: C:\Program<br>PMF flash file: C:\Program<br>CNT Flash file: C:\Program<br>ADSP Flash file: NONE<br>APE Variant file: NONE<br>APE User Flash file: NONE<br>APE User Flash file: NONE<br>Languages in ppm: English | ,Chinese S,Malaysian Bạn<br>Files\Nokia\Phoenix\Products\R<br>Files\Nokia\Phoenix\Products\R<br>Files\Nokia\Phoenix\Products\R<br>Files\Nokia\Phoenix\Products\R | Vào mục r<br>RH-20(rh2040pr<br>H-20(rh2040_0<br>H-20(rh2040_0<br>H-20(rh2040_0 | nà y, chọn 1<br>16.340<br>16.34v                                                                                                    | ại file Ał<br>Chọn fil<br>đuôi v h<br>có tiếng<br>iệt                             | PAC V-05<br>e PPM<br>oặc t sẽ<br>việt                                                            |
| Type: RH-20                                                                                                    | Ver                                                                                                    | Imei                                                                           |                                                                                                    | 18:46:37                                                                          |                                                                                                  |

#### b) Chọn file bằng tay

Bạn cũng có thể chọn file bằng tay, cách thực hiện như sau:

#### - Kích vào Manual Flash

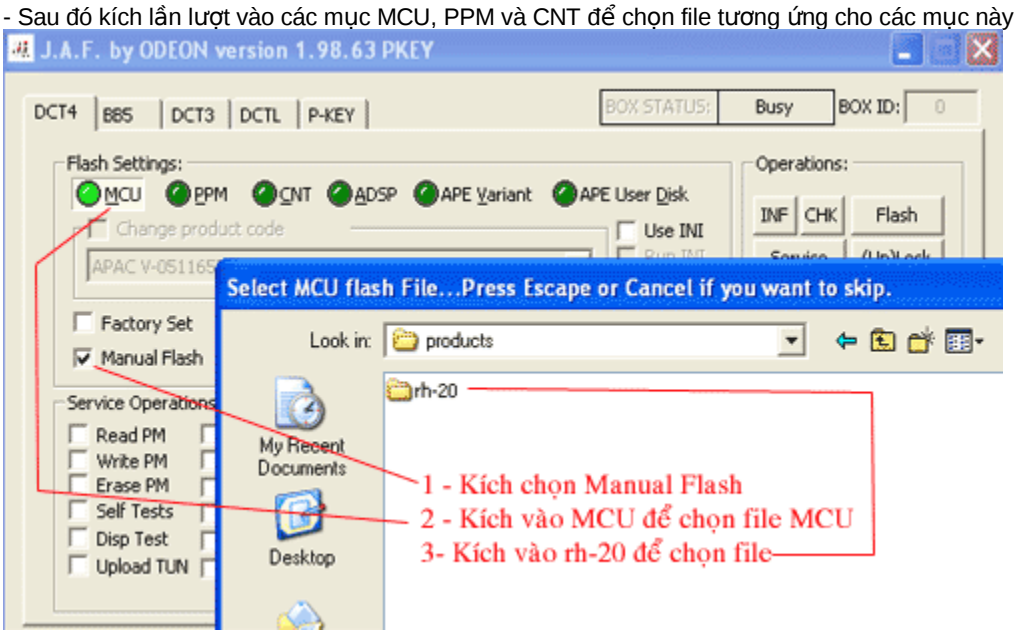

Đánh dấu vào Manual Flash, sau đó kích chọn file MCU, kích tiếp vào rh-20

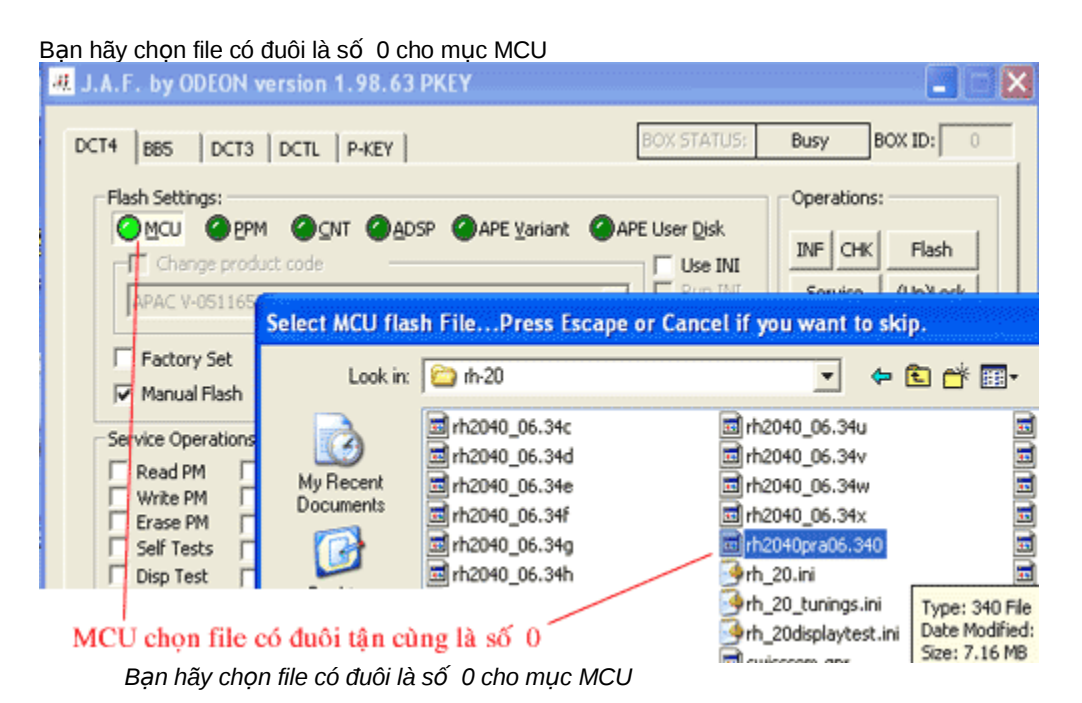

- Tương tự như trên bạn kích vào PPM và chọn file có đuôi là ký tự t, u, v ... cho mục này (đây là file hỗ trơ ngôn ngữ), nếu ban chay tiếng việt thì chon file có đuôi là t hoặc v

| L J.A.F. by ODEON version 1.98.63 PKEY |                                  |
|----------------------------------------|----------------------------------|
| DCT4 BB5 DCT3 DCTL P-KEY               | BOX STATUS: Busy BOX ID: 0       |
| Flash Settings:                        | Operations:                      |
| MCU OPPM OCNT OADSP OAPE Variant       | APE User Disk                    |
| Change product code                    |                                  |
| AP/ Selec: PPM flash File              |                                  |
| Fa Look in: C nh-20                    | ▼ 🗢 🗈 💣 III-                     |
| -San its                               | 🖬 rh2040_06.34u 🔤 swisscom.p     |
| Bervice mrh2040_06.34d                 | rh20+0_06.34vswisscom.v          |
| My Hecent drh2040_06.34e               | rh2040_06.34w 🔤 swisscom.v       |
| Kich vào PPM và chon file đuổi thoặc v | III rh2040_06.34x III swisscom.v |
| kien vao FFWi va enon me duor t noặc v | m rh2040pra06.340 swisscom.v     |

Chọn file có đuôi ký tự t hoặc v cho mục PPM sẽ cho ngôn ngữ tiếng việt

Kích vào CNT và chọn file có dạng .ucp\_v trong đó v là ký tự giống đuôi của file PPM

| 魂 J.A.F.             | by ODEON version 1.98.63 PF                                                                                                    | (EY                                                                                                    |                                                                                                    | 🛛                                                                                |
|----------------------|----------------------------------------------------------------------------------------------------|----------------------------------------------------------------------------------------------------|----------------------------------------------------------------------------------------------------|----------------------------------------------------------------------------------|
| DCT4 B               | 185   DCT3   DCTL   P-KEY                                                                                                    | BOX STATUS                                                                                                    | Busy BO                                                                                                    | X ID: 0                                                                          |
| Flash                | Settings:<br>MCU OPPM OCNT OADSP                                                                                                    | APE Variant APE User Disk                                                                                                    | Operations:                                                                                                  | Flash                                                                            |
| t Content            | Pack flash File                                                                                                    |                                                                                                    |                                                                                                    |                                                                                  |
| Look in:             | 😂 rh-20                                                                                                    | • 🖬 🚽 💌                                                                                                    | -                                                                                                    | Languages Preser                                                                 |
| y Recent<br>ocuments | th2040_06.34.ucp_h     th2040_06.84.ucp_i     th2040_06.84.ucp_i     th2040_06.34.ucp_IBC     th2040_06.34.ucp_o     th2040_06.34.ucp_02_UK     th2040_06.34.ucp_02G     th2040_06.34.ucp_OPTIMUS | theory of the second structure of the second structure of the second structur | rh2040_06.34<br>rh2040_06.34<br>rh2040_06.34<br>rh2040_06.34<br>rh2040_06.34<br>rh2040_06.34<br>rh2040_06.34 | English<br>Chinese S<br>Chinese T<br>Vietnamese<br>Báo có<br>tiếng việt<br>ở đây |
| Kích v               | vào CNT chọn file dạng                                                                                                    | .ucp_v trong đó v là ký tụ                                                                                                    | r giống đuôi ci                                                                                              | ủa file PPM                                                                      |

## 4. Bước 4 - Tiến hành chạy phần mềm

- Sau khi chọn file, bạn kích vào Flash để tiến hành chạy phần mềm

- Nếu cảnh báo hiện ra (không thể Backup được file IMEI, có muốn tiếp tục ?) bạn hãy kích Yes để tiếp tục

| 🚜 J.A.F. by ODEON ver                                                                                                    | sion 1.98.63 PK                                                                                      | Y                                                                                                    |                                                             |                      | 🔄 🖪 🔀                                        |
|----------------------------------------------------------------------------------------------------|----------------------------------------------------------------------------------------------------|----------------------------------------------------------------------------------------------------|-------------------------------------------------------------|----------------------|----------------------------------------------|
| DCT4 885 DCT3 D                                                                                                    | CTL   P-KEY                                                                                          | [                                                                                                    | BOX STATUS:                                                 | Ready                | BOX ID:                                      |
| Flash Settings:                                                                                                    |                                                                                                    |                                                                                                    | E Liser Disk                                                | Operations           |                                              |
| Change product                                                                                                    | code                                                                                                 |                                                                                                    | Use INI                                                     | INF CHK              | Flash                                        |
| APAC V-0511657.ini                                                                                                    |                                                                                                    | •                                                                                                    | Load NFP                                                    | Service<br>Erace fir | (Un)Lock                                     |
| Factory Set                                                                                                    | Warranty SKIP Er<br>Unlock AF                                                                        | ase F BT F AUTH                                                                                                    | RPL 208                                                     | Repair BT            | MMC Rst                                      |
| Service Operations:                                                                                                    |                                                                                                    | Unloc                                                                                                    | k Settings:                                                 | Read Fls             | Make INI                                     |
| Read PM Fa                                                                                                    | JAF<br>WARNEI<br>CANTN<br>Continu                                                                    | VGHI WARNINGHI WAR<br>NGHI WARNINGHI WAR<br>NAKE IMEI BACKUP USIN<br>e?<br>Yes No                                                | It simlock<br>rite SIM file<br>NING!!!<br>KG PM FIELD 208!! | ommunica             | Imei Tool<br>e:<br>?<br>tion mode:<br>• FEUS |
| MCU Flash file: C:\Program<br>PPM Flash file: C:\Program<br>CNT Flash file: C:\Program<br>ADSP Flash file: NONE<br>APE Variant file: NONE<br>APE User Flash file: NONE<br>Languages in ppm: English<br>Backing up PM Field 208 as<br>Setting local mode<br>Failed! Aborting!<br>Failed to backup imei | ritesywonapricentxy<br>Files(Nokia)Phoenix)<br>Files(Nokia)Phoenix)<br>,Chinese S, Chinese T,<br>RPL | voducts/RH-20/rh2040<br>voducts/RH-20/rh2040<br>voducts/RH-20/rh2040<br>Wetnamese<br>Kích vào Flas<br>- Nếu cảnh báo<br>tiếp tục | 06.34v<br>06.34.ucp_v<br>h để chạy pl<br>hiện ra, bại       | hần mền<br>1 chọn Y  | n<br>es dể                                   |
| Type: RH-20                                                                                                    | Ver                                                                                                  | Imei                                                                                                    |                                                             | 21:54:29             |                                              |

Kích vào Flash để bắt đầu chạy phần mềm, nếu cảnh báo xuất hiện thì chọn Yes

| Quá trình chạy bắt đầu<br>- Vạch đỏ là đang xoá<br>- Vạch xanh là đang ghi                                                                                                    |  |
|----------------------------------------------------------------------------------------------------|--|
| J.A.F. by ODEON version 1.98.63 PKEY                                                                                                    |  |
| DCT4       BBS       DCT3       DCTL       P-KEY       BOX STATUS:       Busy       BOX ID;         Flash Settings:                                                                                                    |  |
| Status and Results:<br>Loader version: 04.46.01 -> Revision: 0007<br>Loader size is 0x7518; Loader chk: fd<br>Loader is ready<br>P-key nokia module version 01.02<br>MSID: 8450765358F0D5789F4401EC84<br>MSID decoded: F6038AE900501EDAA8000000<br>FAID: C69A635EE17C0F5196D8F228<br>Operation took 0 minutes 15 seconds<br>Erasing<br>Found 4 interval(s) to erase<br>Erasing area: 01000000 - 0100FFFF<br>Erasing area: 01010000 - 017FFFFF |  |
| Type: RH-20 Ver Imei 22:04:33                                                                                                    |  |

Vạch đổ là đang xoá... vạch xanh chạy... là đang ghi

Khi chạy kết thúc, bạn sẽ thấy màn hình hiện chữ Done! ở dưới cùng màn hình giao diện.

| Status and Results:                                |   |
|----------------------------------------------------|---|
| Restarting MCU<br>Flashing Done!                   | ^ |
| Operation took 15 minutes 47 seconds               |   |
| After flash processing                             |   |
| Waiting for phone to boot                          |   |
| Reading                                            |   |
| IMEI: 351545004330824                              |   |
| Product Code: 0512709                              |   |
| Resetting PPC Khi chay xong, màn hình sẽ báo Done! |   |
| Done!                                              | ~ |
|                                                    |   |
|                                                    |   |

 H-20/Nokia 6220 CABLE 7210
 6.34
 Imei: 35154500433082
 22:12:35

 Khi chạy kết thúc, bạn sẽ thấy màn hình hiện chữ
 Done! ở dưới cùng màn hình giao diện.

Bước 5 - Đồng bộ máy Bạn nên đồng bộ máy sau khi chạy phần mềm, cách thực hiện như sau:

- Bỏ đánh dấu ở mục Manual Flash
- Đánh dấu vào Factory Set và Factory Setting
- Kích vào mục Service, sau đó chọn dòng Factory Set Full rồi kích Write

4 J.A.F. by ODEON version 1.98.63 PKEY

| DCT4 B85 DCT3 DCTL P-KEY<br>Flash Settings:<br>MCU OPPM OCNT OADS<br>Change product code<br>APAC V-0511657.ini<br>Factory Set Warranty<br>Manual Flash Unlock                                                                                           | BOX STATUS: Ready<br>P @ APE <u>V</u> ariant @ APE User Disk<br>Use INI<br>R un INI<br>Load NFP<br>Easy cable<br>Factory Settings | BOX ID: 0 Flash (Un)Lock Load Java MMC Rst |
|----------------------------------------------------------------------------------------------------|----------------------------------------------------------------------------------------------------|--------------------------------------------|
| Service Operations:<br>Read PM Factory Settings<br>Write PM Frod. Manager<br>Erase PM File Sys Format<br>Self Tests User Code Edit<br>Disp Test Upload PP<br>Upload TUN Read pp<br>Status and Results:<br>Languages in ppm: English, Chinese S, Chinese | Settings:<br>Factory Set Ful<br>User Data<br>Leave Factory<br>Service Centre<br>Software Upgrade<br>Production Tune               | Make INI<br>Imei Tool                      |
| FILES SET/FOR FLASHÍNG:<br>MCU Flash file: NONE<br>PPM Flash file: NONE<br>CNT Flash file: NONE<br>ADSP flash file: NONE<br>APE variant file: NONE<br>1 - Đánh dấu vào các mục F<br>ở mục Manual Flash<br>2 - Kích vào Service sau đó                   | Write         Close           Factory Set và Factory Setting, bỏ đánh           chọn Factory Set Full rồi kích vào Write          | dấu<br>te                                  |
| 6.34                                                                                                    | Imei: 35154500433082 23:08:08                                                                                                    |                                            |

Sau khi chạy xong, thử lại máy là hoàn tất

Bạn có thể xem minh hoạ Video ở trên đầu trang

## Bài 3 - Chạy phần mềm cho máy Nokia 1110i trên hộp JAF

1. Bước 1 - Cài đặt file chạy ra máy tính (nếu đã có rồi thì thôi không thực hiện lại bước này)

- Tìm file phần mềm của máy Nokia 1110i hoặc có tên RH-93... trong đó RH-93 là kiểu máy

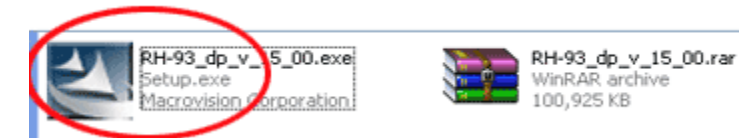

Bạn hãy cài theo đường dẫn mặc định

Sau khi cài đặt theo đường dẫn mặc định, bạn sẽ nhận được các file Flash trong thư mục RH-93 theo đường dẫn sau:

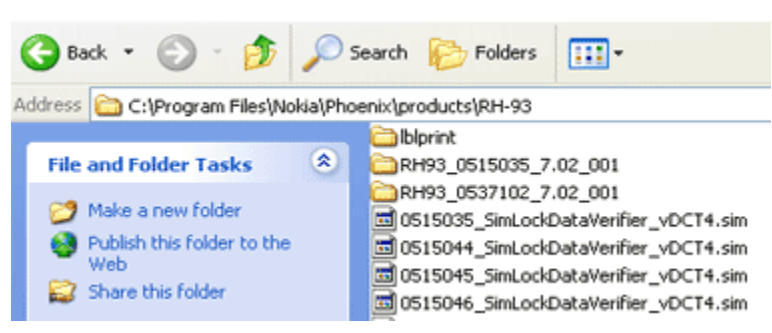

C:\ Program Files \ Nokia \ Phoenix \ Products \ RH-93 \ file...

#### 2. Bước 2 - Kết nối hộp, khoá key vào máy tính và bật giao diện

- Kết nối hộp và khoá key vào máy tính
- Kết nối điện thoại vào hộp bằng cáp Nokia 1110
- Bật giao diện lên
- Bấm vào CHK (Check) để khởi động điện thoại

| 🚜 J.A.F. by ODEON ve                                                                                                    | rsion 1.98.63 PKEY                                                                           |                                                                         |                                                                                                    |                                                                                                    |
|----------------------------------------------------------------------------------------------------|----------------------------------------------------------------------------------------------|-------------------------------------------------------------------------|----------------------------------------------------------------------------------------------------|----------------------------------------------------------------------------------------------------|
| DCT4 BB5 DCT3 Flash Settings:<br>MCU OPPM<br>Change product<br>Factory Set<br>Manual Flash<br>Service Operations:<br>Read PM F<br>Write PM P<br>Erase PM F<br>Self Tests<br>U<br>Disp Test<br>U<br>Upload TUN R                                                           | DCTL P-KEY                                                                                   | E Variant APE                                                           | EUser Disk<br>Use INI<br>Run INI<br>Easy cable<br>RPL 208<br>FTD ON<br>Costings:<br>t simlock<br>ite SIM file<br>de Calculator<br>ad Codes<br>toLock NET<br>toLock IMSI<br>ck to Network | Ready BOX ID:<br>Operations:<br>INF CHK Flash<br>Service (Un)Lock<br>Erase Rs Load Java<br>Repair BT MMC Rst<br>Read Fls Make INI<br>Imei Tool<br>Phone Mode:<br>?<br>Communication mode:<br>US8 © FBUS |
| Status and Results:<br>MCU ID: 0x1130<br>FLASH ID0: 22F000EC <=<br>SectorSize0: 10<br>FLASH ID1: 00010000 <=<br>First 16 bytes: FF FF FF<br>Checking RAM for ALGO<br>Algo is ready<br>Checking FATO Calculation<br>P-key nokia module version<br>Done!<br>Phone Restarted | => SAMSUNG (SEC) -> Type<br>=> Flash -> not used Addr1:<br>=F FF FF FF FF FF FF FF FF FF<br> | not in database Ar<br>0x02000000 - 0x0<br>F FF FF FF<br>Kíc<br>ot đã OK | ddr0: 0x01000000<br>12FFFFFF, Sector:<br>h vào CHK                                                                                                    | 0 - 0x01FFFFFF,<br>Size: 0<br>để Boot điện thoai                                                                                                    |
| Туре                                                                                                    | Ver                                                                                          | Imei                                                                    |                                                                                                    | 18:03:54                                                                                                    |

Bấm vào CHK (Check) để khởi động điện thoại, kết quả như hình trên là khởi động OK và máy sẵn sàng chạy phần mềm

## 3. Bước 3 - Chọn file chạy cho máy

a) Chọn file tự động.
Với hộp JAF cho phép bạn chọn file tự động, khi chọn file tự động thì gói phần mềm Flash bạn phải cài đặt từ file Setup dạng "hình cánh én" như sau:

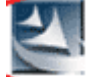

\* Cách chọn file tự động như sau:

- Kích vào Manual Flash
- Sau đó kích vào Use INI

- Một cửa sổ "Select Phone Model" hiện ra, bạn chọn model là Nokia 1110i rồi bấm OK

| 🚜 J.A.F. by ODEON ve                                                                                                    | rsion 1.98.63 PKEY 🔚 🛅 🔀                                                                                                    |
|----------------------------------------------------------------------------------------------------|----------------------------------------------------------------------------------------------------|
| DCT4 BB5 DCT3                                                                                                    | DCTL P-KEY BOX STATUS: Busy BOX ID: 0                                                                                                    |
| Flash Settings:                                                                                                    | COT CADSP CAPE Variant CAPE User Disk                                                                                                    |
| Factory Set                                                                                                    | Select Phone Model                                                                                                    |
| Service Operations:<br>Read PM<br>Write PM<br>Erase PM<br>Self Tests<br>Disp Test<br>Upload TUN<br>Status and Results:<br>PPM Flash file: NONE<br>ADSP Flash file: NONE<br>ADSP Flash file: NONE<br>APE Variant file: NONE | Models Available:       Type       Name       Iake INI         RH-18       Nokia 1100 CABLE 1100       Imei Tool         RH-38       Nokia 1100b       Imei Tool         RH-75       Nokia 1101 CABLE 1100       Imei Tool         RH-70       Nokia 1110 CABLE 1100       Imei Tool         RH-69       Nokia 1110 CABLE 1100       Imei Tool         RH-93       Nokia 1110 CABLE 1100       Imei Tool         RH-92       Nokia 1112/CABLE 1100       FBUS         RH-95       Nokia 1112b CABLE 1100       Imei Tool         RH-94       Nokia 1112b CABLE 1100       Imei Tool         RX-9       Nokia 112       Imei Tool         OK       Cancel       Imei Tool |
| FILES SET FOR FLASHUM<br>1 - Đá<br>2 - Kíu<br>3 - Ch                                                                                                    | nh dấu chọn Manual Flash<br>h chọn Use INI, hiện ra bảng Select Phone —<br>ọn dòng Nokia 1110i rồi kích OK —                                                                                                    |
| RH-93/Nokia 1112/1110i CAB                                                                                                    | E 7.02 Imei: 35896401749589 17:09:54                                                                                                    |

- Sau khi tự động chọn file, bạn thấy giao diện như sau:

| 🚜 J.A.F. by ODEON ver                                                                                                    | sion 1.98.63 PKEY                                                                                                    |                                                                                       |                                                                                                    |
|----------------------------------------------------------------------------------------------------|----------------------------------------------------------------------------------------------------|---------------------------------------------------------------------------------------|----------------------------------------------------------------------------------------------------|
| DCT4 BBS DCT3 C<br>Elash Settings:<br>MCU ● PPM<br>Change product<br>RH-93 Pinyin, N1110<br>Factory Set<br>Manual Flash<br>Service Operations:<br>Read PM Fa<br>Write PM Pri<br>Erase PM Fill<br>Self Tests Us<br>Disp Test Up<br>Upload TUN Re                                                                                                    | CTL P-KEY ADSP APE Va<br>code<br>6^0515035^7.02^001<br>Warranty Erase B1<br>Unlock AFP M<br>actory Settings ADC Read<br>od, Manager Warranty Rs<br>e Sys Format<br>ser Code Edit<br>bload PP<br>sad pp | BOX STATUS:                                                                           | Ready BOX ID: 0 Operations: INF CHK Flash Service (Un)Lock Erase fls Load Java Repair BT MMC Rst Read Fls Make INI Imei Tool Phone Mode: ? Communication mode: C USB ⓒ FBUS |
| Status and Results:<br>Checking path: C:\Program<br>Scanning ini files<br>Checking path: \Products\<br>Checking path: C:\Program<br>Files C: Fool Lace MAC<br>MCU Flash file: C:\Program<br>PPM Flash file: C:\Program<br>CNT Flash file: C:\Program<br>ADSP flash file: NONE<br>APE Variant file: NONE<br>APE Variant file: NONE<br>Languages in ppm: English | n Files Nokia\Phoenix\Products F<br>RH-93\<br>n Files Nokia\Phoenix\Products\F<br>n Files\Nokia\Phoenix\Products\F<br>i Files\Nokia\Phoenix\Products\R<br>i Files\Nokia\Phoenix\Products\R             | RH-93\<br>RH-93\ <br>RH-93\rh93_07.020<br>RH-93\rh93_07.02qa<br>RH-93\rh930_nai7.02qa |                                                                                                    |
| Type: RH-93                                                                                                    | Ver                                                                                                    | Imei                                                                                  | 21:13:08                                                                                                    |

Bạn thấy giao diện đã tự động chọn ra 3 file, tuy nhiên gói file này không có tiếng việt MCU đã chọn file có đuôi số 0

PPM đã chọn file có đuôi chữ qa

CNT đã chọn file có đuôi nai7.02qa

Ghi chú: ở chế độ chọn file tự động thì các file luôn luôn được chọn một cách chính xác, trong các trường hợp bạn không biết chọn file gì cho máy thì hãy chọn file tự động như trên, tuy nhiên cách chọn file này luôn lấy file PPM có đuôi mặc định là tiếng anh, để có tiếng việt bạn cần chọn lại file ngôn ngữ, cách chọn lại ngôn ngữ như sau:

- Bạn hãy kích vào mục Change product code

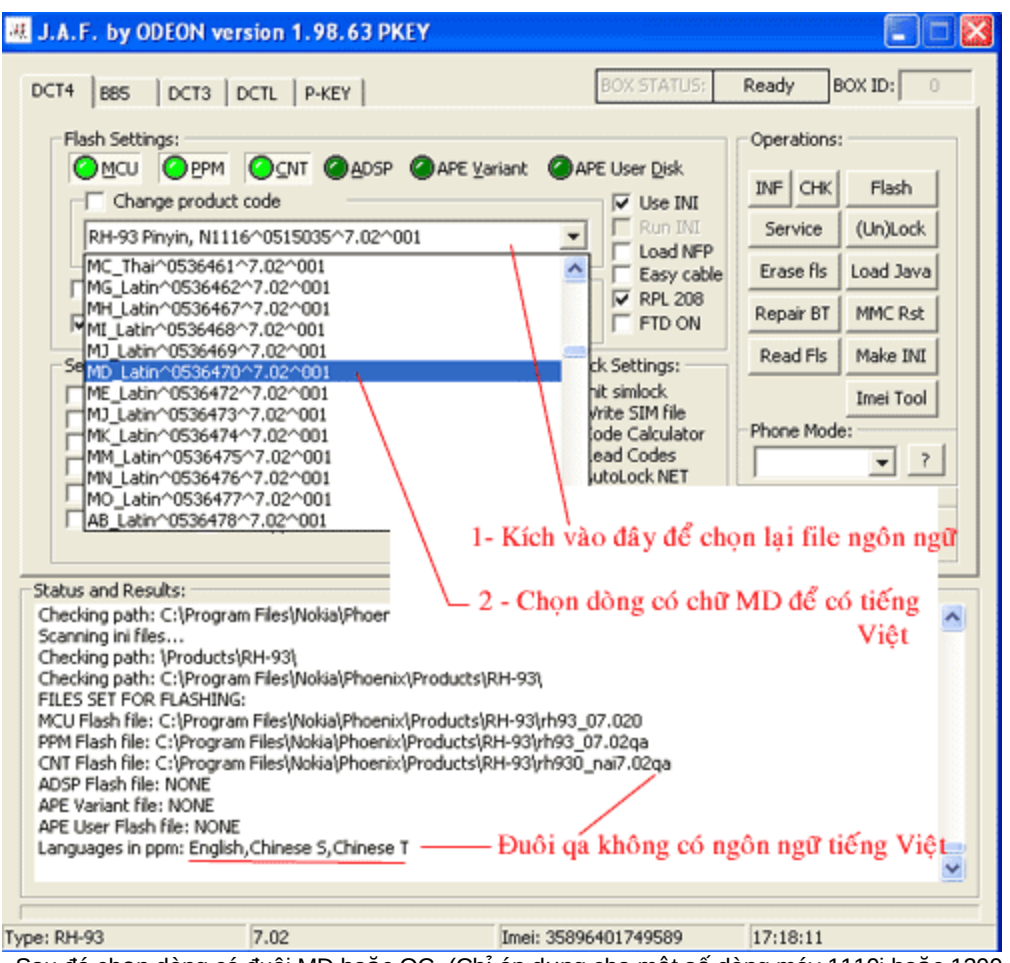

Sau đó chọn dòng có đuôi MD hoặc QC (Chỉ áp dụng cho một số dòng máy 1110i hoặc 1200..) Sau khi chọn xong bạn thấy dòng dưới cùng của giao diện có ngôn ngữ Vietnamese là được

#### b) Chọn file bằng tay

Bạn cũng có thể chọn file bằng tay, cách thực hiện như sau:

- Kích vào Manual Flash
- Sau đó kích lần lượt vào các mục MCU, PPM và CNT để chọn file tương ứng cho các mục này

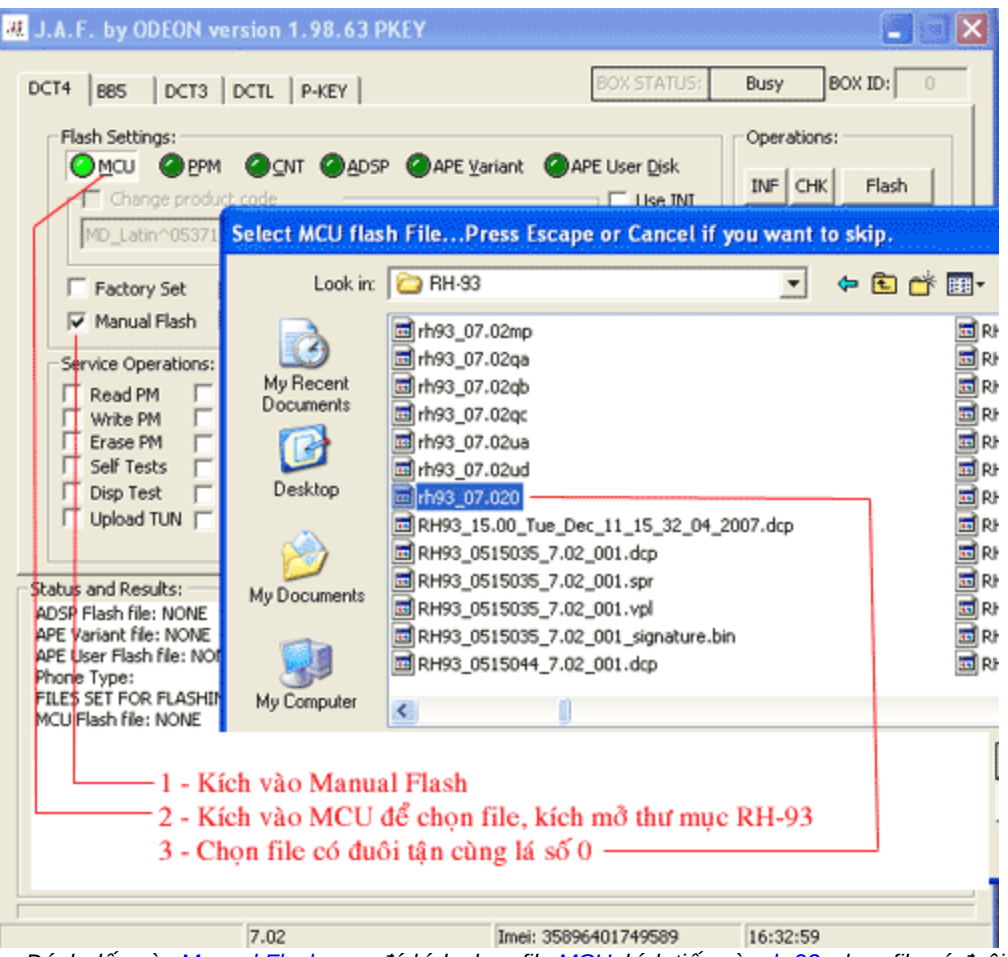

Đánh dấu vào Manual Flash, sau đó kích chọn file MCU, kích tiếp vào rh-93, chọn file có đuỗi là số 0

Bạn hãy chọn file có đuôi là số 0 cho mục MCU

- Tương tự như trên bạn kích vào PPM và chọn file có đuôi là ký tự md hoặc qa, qc ... cho mục này (đây là file hỗ trợ ngôn ngữ), nếu bạn chạy tiếng việt thì chọn file có đuôi là md hoặc qc

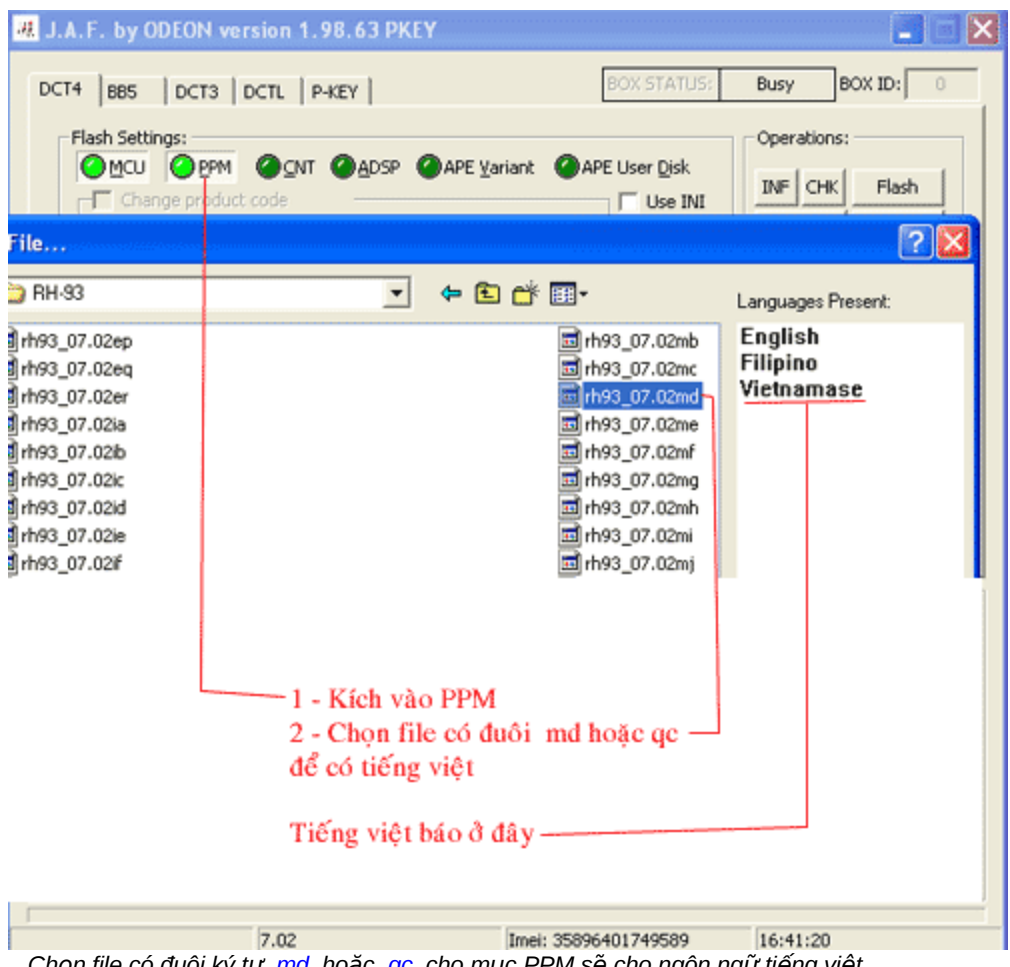

Chọn file có đuôi ký tự md hoặc qc cho mục PPM sẽ cho ngôn ngữ tiếng việt

Kích vào CNT và chọn file có dạng nai7.02 md trong đó md là ký tự giống đuôi của file PPM

| 堤 J.A.F. by ODEON version                                                                                                    | 1.98.63 PKEY                                                                                                    |                                                                                             | <b></b>                                  |
|----------------------------------------------------------------------------------------------------|----------------------------------------------------------------------------------------------------|---------------------------------------------------------------------------------------------|------------------------------------------|
| DCT4 BB5 DCT3 DCTL<br>Flash Settings:<br>Change product code<br>MD_Latin <sup>O</sup> Select C                                                                                                    | P-KEY                                                                                                    | BOX STATUS:                                                                                 | Busy BOX ID: 0 Operations: INF CHK Flash |
| Manual Flat     Service Operabi     Read PM     Write PM     Docun     Erase PM     Self Tests     Disp Test     Upload TUN     My Re     Status and Results:     APE Variant file: NA     APE User Flash file     Phone Type:     FILES SET FOR FLA     MU Net     FILES SET FOR FLA | Look in: PH-93<br>rh930_nai7.02<br>rh930_nai7.02<br>rh930 | 2mc<br>2md<br>2mf<br>2mg<br>2mh<br>2mi<br>Pmi<br>Pmi<br>MI Files (*.*)<br>Open as read-only |                                          |
|                                                                                                    | 1 - Kích vào C<br>2 - Chọn All H<br>3 - Chọn file c                                                                                                    | CNT<br>Files<br>có đuôi giống PPM (                                                         | nhưng có chữ nai                         |
| 7.0                                                                                                    | 2                                                                                                    | Imei: 35896401749589                                                                        | 16:50:35                                 |

## 4. Bước 4 - Tiến hành chạy phần mềm

Sau khi chọn file, bạn kích vào Flash để tiến hành chạy phần mềm
 Nếu cảnh báo hiện ra (không thể Backup được file IMEI, có muốn tiếp tục ?) bạn hãy kích Yes để tiếp tục

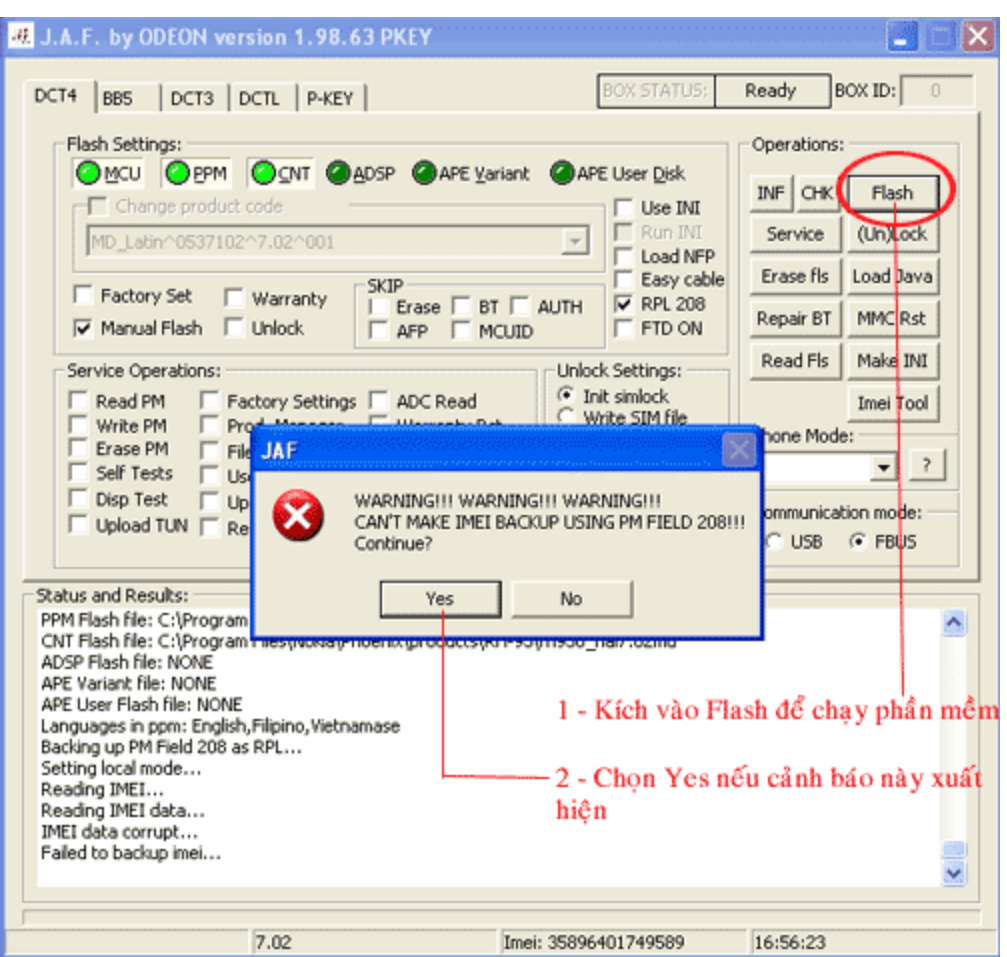

Kích vào Flash để bắt đầu chạy phần mềm, nếu cảnh báo xuất hiện thì chọn Yes

Quá trình chạy bắt đầu

- Vạch đỏ là đang xoá
- Vạch xanh là đang ghi

| 생 J.A.F. by ODEON version 1.98.63 I                                                                                                    | PKEY                                                                                               |                                                                                                    |                                                                               |
|----------------------------------------------------------------------------------------------------|----------------------------------------------------------------------------------------------------|----------------------------------------------------------------------------------------------------|-------------------------------------------------------------------------------|
| DCT4 BB5 DCT3 DCTL P-KEY                                                                                                    |                                                                                                    | User Disk                                                                                                    | Busy BOX ID: 0 Operations: INF CHK Flash Service (Un)Lock Erase fls Load Java |
| □       Factory Set       □       Warranty       Stress         □       Manual Flash       □       Unlock       □         Service Operations:       □       Factory Settings       □         □       Write PM       Prod. Manager       □         □       Erase PM       File Sys Format       □         □       Self Tests       User Code Edit       □         □       Disp Test       Upload PP       □         □       Upload TUN       Read pp | AFP MCUID<br>ADC Read<br>Warranty Rst<br>C Co<br>C Read<br>Warranty C Co<br>C Read<br>C Au<br>C Au | Casy case<br>RPL 208<br>FTD ON<br>Settings:<br>t simlock<br>ite SIM file<br>de Calculator<br>ad Codes<br>toLock INET<br>toLock IMSI<br>ck to Network | Repair BT MMC Rst<br>Read Fls Make INI<br>Imei Tool<br>Phone Mode:            |
| Status and Results:<br>MSID decoded: 3E4EBAE90086569DAA0000<br>FAID: 9565B62A3C3F4478F5F0FF1F<br>Operation took 0 minutes 9 seconds<br>Erasing<br>Found 5 interval(s) to erase<br>Erasing area: 01000000 - 0100FFFF<br>Erasing area: 01010000 - 0138FFFFF<br>Erasing area: 017C0000 - 013EFFFFF<br>Erasing area: 017C0000 - 013EFFFF<br>Erasing area: 01FC0000 - 015EFFFFF<br>Operation took 0 minutes 34 seconds<br>Writing                        | 000<br>Thanh trạng t                                                                               | hái cho biết                                                                                                    | tiến trình Flash                                                              |
| 7.02                                                                                                    | Imei: 358964                                                                                       | 01749589                                                                                                    | 17:01:16                                                                      |

Vạch đỏ là đang xoá... vạch xanh chạy... là đang ghi

Khi chạy kết thúc, bạn sẽ thấy màn hình hiện chữ Done! ở dưới cùng màn hình giao diện.

| DDS DCIS DCIL PRET                                                                                                    | Ready BOX ID: 0                                                                                                    |
|----------------------------------------------------------------------------------------------------|----------------------------------------------------------------------------------------------------|
| Flash Settings:            MCU          PPM          GNT          ADSP          APE Yariant          APE User Disk             Change product code           Use INI           Use INI           Run INI             MD_Latin^0537102^7.02^001             KIP           Load NFP             Factory Set        Warranty           SKIP           Load NFP             Factory Set        Warranty           SKIP           Load NFP             Manual Flash        Unlock           AFP           MUID             Service Operations:           Unlock           AFP           Mult             Service Operations:           Unlock           Marranty Rst           Gode Calculator             Erase PM           File Sys Format           Warranty Rst           Code Calculator             Self Tests           Used Ope           AutoLock MET           AutoLock IMSI             Upload TUN           Read pp | Operations:<br>INF CHK Flash<br>Service (Un)Lock<br>Erase fls Load Java<br>Repair BT MMC Rst<br>Read Fls Make INI<br>Imei Tool<br>Phone Mode:<br>?<br>Communication mode:<br>C USB © FBUS |
| tatus and Results:<br>Depration took 0 minutes 0 seconds<br>lashing Done!<br>Depration took 6 minutes 10 seconds<br>Walting for phone to boot<br>teading<br>Hone type: RH-93, Software version: 7.02<br>MEI: 358964017495891<br>Yoduct Code: 0537102<br>tesetting PPC<br>Done! Khi Flash kết thúc, cuối màn hình                                                                                                    | báo chữ Done!                                                                                                    |

Khi chạy kết thúc, bạn sẽ thấy màn hình hiện chữ Done! ở dưới cùng màn hình giao diện.

Bước 5 - Đồng bộ máy Bạn nên đồng bộ máy sau khi chạy phần mềm, cách thực hiện như sau:
 Bỏ đánh dấu ở mục Manual Flash

- Đánh dấu vào Factory Set và Factory Setting
- Kích vào mục Service, sau đó chọn dòng Factory Set Full rồi kích Write

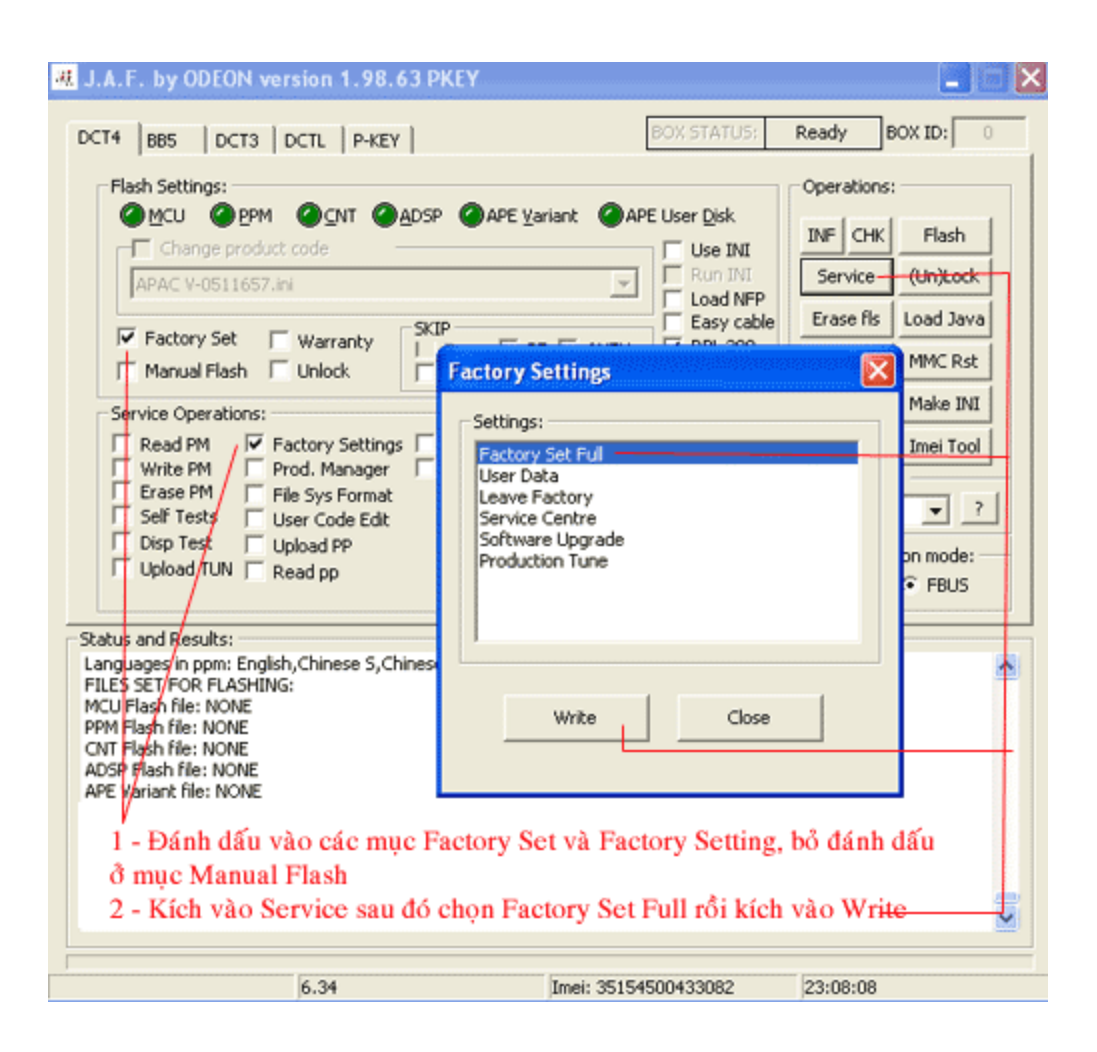

Sau khi chạy xong, thử lại máy là hoàn tất

Bạn có thể xem minh hoạ Video ở trên đầu trang

## <u>Câu hỏi và giải đáp</u>

1. Câu hỏi 1- Khi chạy Flash cho các máy dòng DCT4 phải chạy những file gì ?

#### Trả lời

 Các máy Nokia dòng DCT4 bạn cần phải chạy 3 file là MCU (file điều khiển)
 PPM (file hỗ trợ ngôn ngữ)
 CNT (file ứng dụng)

 Câu hỏi 2 - Khi chạy phần mềm cho các máy Nokia dòng DCT4 thì cách chọn file như thế nào ?

#### Trả lời

- Với file MCU thì tất cả các máy Nokia dòng DCT4 bạn chọn file có đuôi tận cùng là số 0  $\,$
- Với file PPM thì bạn chọn file có đuôi là kỷ tự Các máy có file PPM chỉ có một ký tự ở đuôi thì bạn chọn file t hoặc v sẽ có tiếng việt Các máy có file PPM có hai ký tự thì file tiếng Việt thường là md hoặc qc Ví du RH-2040 06.34t (RH-20 là kiểu máy, 6.34 là phiên bản và t là đuôi hỗ trơ tiếng Việt)

Hoặc RH-93\_07.02md (RH-93 là kiểu máy, 7.02 là phiên bản, md là đuôi hỗ trợ tiếng Việt) - Với file CNT thì bạn chọn file có dạng như sau:

- Nếu file PPM mà có một ký tự ở đuôi thì bạn chọn file CNT có dạng .ucp\_x trong đó x là ký tự trùng với ký tự

ở phần đuôi của file PPM

Ví dụ file PPM đã chọn là RH-2040\_06.34t thì file CNT sẽ là RH-2040\_06.34.ucp\_t

Nếu file PPM đã chọn là RH-93\_07.02md thì file CNT sẽ là RH-930\_nai7.02md (tận cùng vẫn là đuôi md

nhưng có thêm ký tự nai)

3. Câu hỏi 3 - Cho biết nguyên nhân của hiện tượng sau khi chạy phần mềm cho các máy Nokia dòng DCT4 xong, khi mở các ứng dụng ra thì máy bị treo hoặc Reset

#### Trả lời

- Nguyên nhân của hiện tượng trên là do bạn chạy không đúng file CNT

- Bạn cần chạy file CNT có ký tự tận cùng trùng với ký tự sau cùng của file PPM

Ví dụ nếu file PPM là RH-2040\_06.34t thì file CNT sẽ phải là RH-2040\_06.34.ucp\_t

Nếu file PPM là RH-93 07.02md thì file CNT sẽ là RH-930 nai7.02md

#### Câu hỏi 4 - Khi chạy phần mềm bằng hộp JAF, cách chọn ngôn ngữ tiếng Việt như thế nào ?

Trả lời

- Do hộp JAF có phần chú thích khác với các hộp UFS nên ban lưu ý như sau:

| Select PPM flas        | h File                                                       |                   |      |                                                |           |        |                              |                                    |   |
|------------------------|--------------------------------------------------------------|-------------------|------|------------------------------------------------|-----------|--------|------------------------------|------------------------------------|---|
| Look in:               | 😂 RH-93                                                      |                   | •    | 🗢 🗈                                            | of 💷 -    |        | Language                     | es Present:                        | 1 |
| My Recent<br>Documents | rh93_07.02ik<br>rh93_07.02il<br>rh93_07.02il                 |                   | rh93 | _07.02mm<br>_07.02mn<br>_07.02mo               |           |        | Englist<br>Chines<br>Vietnar | h<br>eS<br>nese                    |   |
| Desktop                | rh93_07.02md<br>rh93_07.02md<br>rh93_07.02md<br>rh93_07.02me |                   | rh93 | _07.02np<br>_07.02qa<br>_07.02qb<br>_07.02qc — |           |        | — Khi c                      | hon file                           |   |
| My Documents           | rh93_07.02mf<br>rh93_07.02mg<br>rh93_07.02mh<br>rh93_07.02mi |                   | rh93 | _07.02ua<br>_07.02ud<br>_07.020<br>3_0515035_  | 7.02_001. | .dcp   | PPM<br>các n<br>mà fi        | thì hiện r<br>gôn ngữ<br>ile đó hỗ | a |
| My Computer            | ■rh93_07.02mk                                                |                   | RH9  | 3_0515035_                                     | 7.02_001. | .vpl   | uộ đ                         | uay —                              |   |
|                        | File name:                                                   | rh93_07.02qc      |      |                                                | •         | Open   | ]                            |                                    |   |
| My Network             | Files of type:                                               | PPM Files         |      |                                                | •         | Cancel |                              |                                    |   |
|                        |                                                              | Upen as read-only |      |                                                |           |        |                              |                                    |   |

- Lúc bạn chọn file PPM (chọn file bằng tay), bạn để ý cửa sổ bên phải, mỗi khi bạn đánh dấu vào file PPM (có đuôi ký tự) thì cửa sổ bên phải sẽ hiện ra các ngôn ngữ mà nó hỗ trợ

- Nếu bạn chọn file tự động thì bạn thay đổi lại file nguôn ngữ trong mục Chage product code

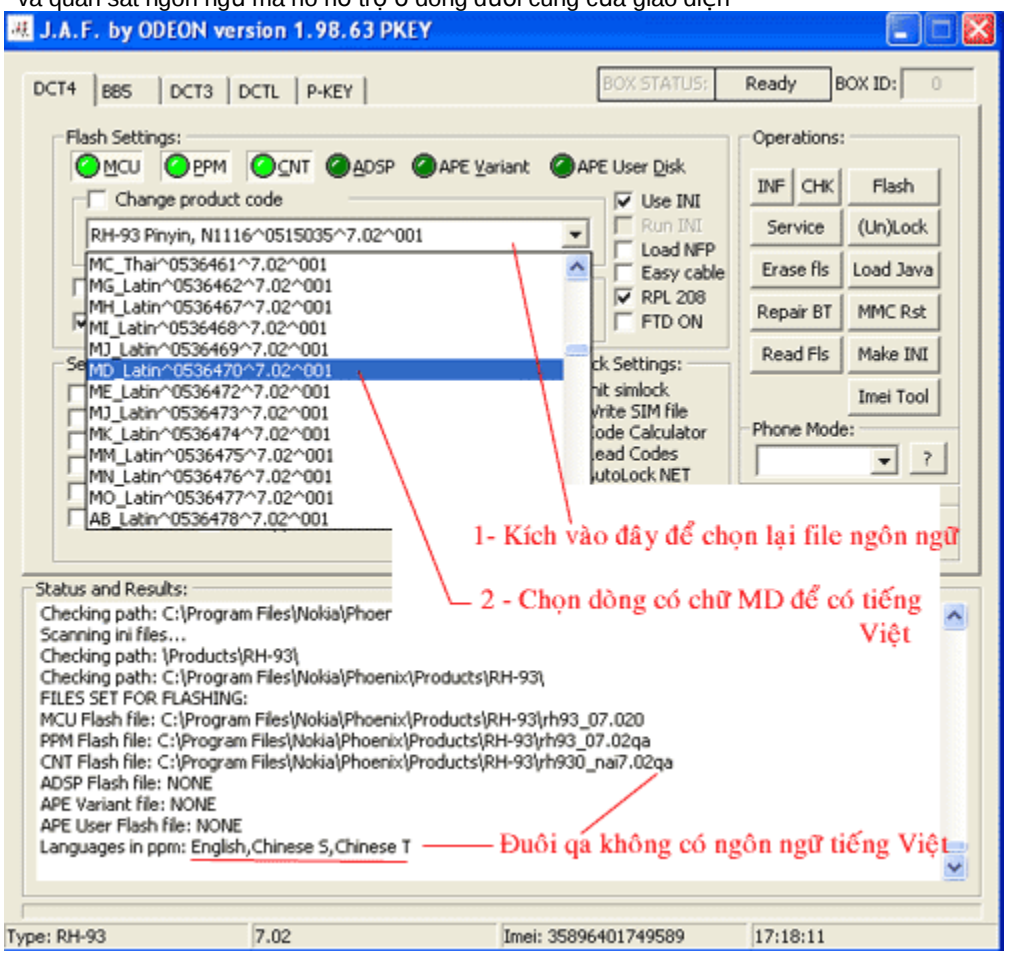

và quan sát ngôn ngữ mà nó hỗ trợ ở dòng dưới cùng của giao diện

### Bài 4 - Chạy phần mềm cho máy Nokia 3230 (dòng WD2) bằng hộp JAF

1. Bước 1 - Cài đặt file chay ra máy tính (nếu đã có rồi thì thôi không thực hiện lại bước này)

- Tìm file phần mềm Flash của máy Nokia 3230 hoặc có tên RM-51... trong đó RM-51 là kiểu máy

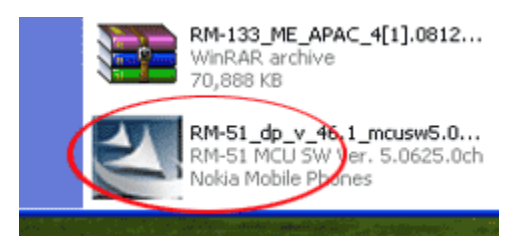

Ban hãy kích vào file RM-51 để cài đặt, cài theo đường dẫn mặc đinh

Sau khi cài đặt theo đường dẫn mặc định, bạn sẽ nhận được các file Flash trong thư mục RM-51 theo đường dẫn sau:

C:\ Program Files \ Nokia \ Phoenix \ Products \ RM-51 \ file...

| 🕒 Back 🔹 🕥 🕤 🏂 🔎                                                                                                    | Search 😥 Folders                                                                                                    | <b></b> -                                                                                             |
|----------------------------------------------------------------------------------------------------|----------------------------------------------------------------------------------------------------|----------------------------------------------------------------------------------------------------|
| 4ddress 🛅 C:\Program Files\Nokia\Pho                                                                                                    | oenix\products\RM-51                                                                                                    |                                                                                                    |
| File and Folder Tasks     Image: Constraint of the state       Image: Make a new folder     Image: Constraint of the state       Image: Constraint of the state     Image: Constraint of the state       Image: Constraint of the state     Image: Constraint of the state | 3230_brt_01.pp<br>3230_brt_01.sim<br>3230_td_01.pp<br>3230_td_01.sim<br>0522221.ini<br>0522249.ini<br>0522250.ini<br>0522252.ini | 0522885.ini<br>0522886.ini<br>0522887.ini<br>0523163.ini<br>0523164.ini<br>0523165.ini<br>0523166.ini |

# 2. Bước 2 - Kết nối hộp, khoá key vào máy tính và bật giao diện - Kết nối hộp và khoá key vào máy tính

- Kết nối điện thoại vào hộp bằng cáp Nokia 3230
- Bât giao diện lên
- Bấm vào CHK (Check) để khởi động điện thoại

| 😹 J.A.F. by ODEON ver                                                                                                    | rsion 1.98.63 P                                                                         | KEY                                                                                         |                                                                                                    |                                                            |                                                        |
|----------------------------------------------------------------------------------------------------|-----------------------------------------------------------------------------------------|---------------------------------------------------------------------------------------------|----------------------------------------------------------------------------------------------------|------------------------------------------------------------|--------------------------------------------------------|
| DCT4 BB5 DCT3                                                                                                    | DCTL P-KEY                                                                              |                                                                                             | BOX STATUS:                                                                                                    | Ready B                                                    | OX ID:                                                 |
| Flash Settings:<br>MCU OPPM<br>Change product<br>Factory Set<br>Manual Flash                                                                                                    | Warranty                                                                                | APE Variant A                                                                               | PE User Disk<br>Use INI<br>Run INI<br>Load NFP<br>Easy cable<br>FTD ON                                                               | Operations:<br>INF CHK<br>Service<br>Erase Is<br>Repair BT | Flash<br>(Un)Lock<br>Load Java<br>MMC Rst              |
| Service Operations:<br>Read PM FA<br>Write PM PP<br>Erase PM FA<br>Self Tests V<br>Disp Test V<br>Upload TUN R                                                                                                    | actory Settings<br>rod. Manager<br>le Sys Format<br>ser Code Edit<br>pload PP<br>ead pp | ADC Read                                                                                    | ock Settings:<br>Init simlock<br>Write SIM file<br>Code Calculator<br>Read Codes<br>AutoLock NET<br>AutoLock IMSI<br>Lock to Network | - Communicat                                               | Make INI<br>Imei Tool<br>:<br>?<br>ion mode:<br>@ FBU5 |
| Status and Results:<br>MCU ID: 0x1130<br>FLASH ID0: 22F000EC <=<br>SectorSize0: 10<br>FLASH ID1: 00010000 <=<br>First 16 bytes: FF FF FF<br>Checking RAM for ALGO<br>Algo is ready<br>Checking FATO Calculation<br>P-key nokia module version<br>Done!<br>Phone Restarted | => SAMSUNG (SEC) ·<br>=> Flash -> not used<br>=F FF FF FF FF FF FF<br>·<br>in 01.02     | -> Type not in database<br>  Addr1: 0x02000000 - 0<br>FF FF FF FF FF FF<br>Ki<br>Boot đã OK | Addr0: 0x0100000<br>x02FFFFF, Sector                                                                                                 | 0 - 0 01FFFFF<br>Size : 0<br>để Boot đ                     | ₽<br>F,<br>liện thoai                                  |
| Туре                                                                                                    | Ver                                                                                     | Imei                                                                                        |                                                                                                    | 18:03:54                                                   |                                                        |

Bấm vào CHK (Check) để khởi động điện thoại, kết quả như hình trên là khởi động OK và máy sẵn sàng chạy phần mềm

Nếu bấm CHK mà báo lỗi: Failed! Aborting! Là điện thoại bị hỏng khối điều khiển hoặc cáp từ điện thoại đến hộp bị lỗi tiếp xúc

| 进 J.A.F. by ODEON ver                                                                                                    | sion 1.98.63 PKEY                                                                                        |                                                                                                    |                                                                                              |
|----------------------------------------------------------------------------------------------------|----------------------------------------------------------------------------------------------------|----------------------------------------------------------------------------------------------------|----------------------------------------------------------------------------------------------|
| DCT4 BB5 DCT3 D                                                                                                    | ICTL   P-KEY                                                                                             | BOX STATUS:                                                                                                    | Ready BOX ID: 0                                                                              |
| Flash Settings:<br>Change product<br>Factory Set<br>Manual Flash                                                                                                    | O CNT O ADSP O APE ⊻ar<br>code<br>Warranty I Erase D BT<br>Unlock AFP MC                                 | iant APE User Disk<br>Use INI<br>Run INI<br>Load NFP<br>Easy cable<br>UID                                                | Operations:<br>INF CHK Flash<br>Service (Un)Lock<br>Erase fls Load Java<br>Repair BT MMC Rst |
| Service Operations:<br>Read PM Fa<br>Write PM Pri<br>Erase PM File<br>Self Tests Us<br>Disp Test Up<br>Upload TUN Re                                                 | ctory Settings ADC Read<br>od. Manager Warranty Rst<br>e Sys Format<br>er Code Edit<br>load PP<br>vad pp | Unlock Settings:                                                                                                    | Read Fis Make INI<br>Imei Tool<br>Phone Mode:<br>?<br>Communication mode:<br>C USB © FBUS    |
| Status and Results:<br>Getting MCU ID<br>Phone didn't answer with 1<br>Causes:<br>1. Phone don't power on -<br>2. TX pin from phone don't<br>3. UPP damaged -> chang | 'X line high after power on!<br>> Check cable<br>make contact -> Check cable<br>e UPP                    | _Khi CHK (Check)                                                                                                    | màn hình này không                                                                           |
| MCU ID: 0xAAAA<br>Failed! Aborting!<br>Done!<br>Phone Restarted                                                                                                    |                                                                                                    | <ul> <li>chuyển và hiện dò</li> <li>Faied! Aborting! l</li> <li>Do lỗi cáp từ hộp</li> <li>hoặc do điện thoại</li> </ul> | ong chữ<br>à boot hỏng<br>o đến điện thoại<br>i hỏng khối điều 🥃                             |
| Туре                                                                                                    | Ver                                                                                                    | Imei                                                                                                    | 01:43:43                                                                                     |

## 3. Bước 3 - Chọn file chạy cho máy

a) Chọn file tự động.
 Với hộp JAF cho phép bạn chọn file tự động, khi chọn file tự động thì gói phần mềm Flash bạn phải cài đặt từ file Setup dạng "hình cánh én" như sau:

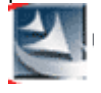

\* Cách chọn file tự động như sau:

- Kích vào Manual Flash
- Sau đó kích vào Use INI
- Một cửa sổ "Select Phone Model" hiện ra, bạn chọn model là Nokia 3230 rồi bấm OK

| J.A.F. by ODEON ver      DCT4 BBS DCT3 C      Flash Settings:         MCU @ PPM         Ghange product         Factory Set                                                                                                    | sion 1.98.63 PKEY                                                                                                    | BOX: STATUS:                                                                                                    | Busy BOX ID: 0 Operations: INF CHK Flash Service (Un)Lock Enase fis Load Java |
|----------------------------------------------------------------------------------------------------|----------------------------------------------------------------------------------------------------|----------------------------------------------------------------------------------------------------|-------------------------------------------------------------------------------|
| Manual Flash     Service Operations:     Read PM F     Write PM P     Erase PM F     Self Tests U     Disp Test U     Upload TUN R      Status and Results:     Algo Is ready     Checking FAID calculation     P-key nokia module versic     Done!     Phone Restarted     FILES SET FOR FLASHING     MCU Flash file: NONE | Models Available:           Type         N.           RH-30         N           RH-31         N           RM-11         N           NSE-8         N           RH-37         N           RH-38         N           RM-51         N           RM-52         N           RM-38         N           RM-40         N           NEM-1         N | ame A<br>lokia 3200 CABLE 7210<br>lokia 3200b CABLE 7210<br>lokia 3205<br>lokia 3210 CABLE 3210<br>lokia 3220 CABLE 3220<br>lokia 3220b CABLE 3220<br>lokia 3220b CABLE 3230<br>lokia 3250b CABLE 3250<br>lokia 3250b CABLE 3250<br>lokia 3300 CABLE 3250<br>lokia 3300 CABLE 3300 | Cancel                                                                        |
| 1<br>2<br>3                                                                                                    | <ul> <li>Kích đánh dấu vào N</li> <li>Kích đánh dấu vào U</li> <li>Chọn model Nokia 3</li> </ul>                                                                                                    | Manual Flash<br>Jse INI ————<br>230 rồi kích OK ——<br>Imei                                                                                                    | 22:08:22                                                                      |

- Sau khi tự động chọn file, bạn thấy giao diện như sau:

| 🚜 J.A.F. by ODEON ver                                                                                                    | sion 1.98.63 PKEY                                                                                                    |                                                                                                    |                                                                                                    |
|----------------------------------------------------------------------------------------------------|----------------------------------------------------------------------------------------------------|----------------------------------------------------------------------------------------------------|----------------------------------------------------------------------------------------------------|
| DCT4 BB5 DCT3 D<br>Flack Sattings:<br>Change product<br>Hong Kong Stroke, B<br>Factory Set<br>Manual Flash<br>Service Operations:<br>Read PM Fa<br>Write PM Pro<br>Erase PM File<br>Self Tests Us<br>Disp Test Up                                                                                                    | CTL P-KEY CTL P-KEY CODE CODE CODE CODE CODE CODE CODE CODE                                                                                       | BOX STATUS:<br>ant APE User Disk<br>APE User Disk<br>Use INI<br>Run INI<br>Load NFP<br>Easy cable<br>TAUTH<br>UNIOCK Settings:<br>Init simlock<br>Write SIM file<br>Code Calculator<br>Read Codes<br>AutoLock IMSI<br>C AutoLock IMSI | Ready BOX ID: 0 Operations: INF CHK Flash Service (Un)Lock Erase fls Load Java Repair BT MMC Rst Read Fls Make INI Imei Tool Phone Mode: ? Communication mode: |
| Status and Results:<br>APE User Flash file: NONE<br>Checking path: C:\Program<br>Scanning for ini files<br>INI file .ini is missing. Conti<br>Changing flashing settings<br>EUES SET EOR ELASHING:<br>MCU Flash file: C:\Program<br>PPM Flash file: C:\Program<br>CNI Flash file: C:\Program<br>CNI Flash file: NONE<br>ADSP Flash file: NONE<br>ADSP Flash file: NONE<br>APE Variant file: NONE<br>APE User Flash file: NONE | n Files Nokia\Phoenix\Products Ri<br>inue searching for second ini type<br><br>Files Nokia\Phoenix\Products Ri<br>Files Nokia\Phoenix\Products Ri | M-51\<br>M-51\RM51PE506250.C2<br>A-51\RM51PE506250.85                                                                                                    | C USB © FBUS                                                                                                    |
| Type: RM-51<br>Ban thấy giao diện đã                                                                                                    | Ver<br>tự động chọn ra 2 file                                                                                                    | Imei                                                                                                    | 22:14:47                                                                                                    |

MCU đã chọn file có đuôi số C2

PPM đã chọn file có đuôi là số .85

CNT đã bỏ trống (dòng WD2 thì file CNT không chạy)

Ghi chú: ở chế độ chọn file tự động thì các file luôn luôn được chọn một cách chính xác, trong các trường hợp bạn không biết chọn file gì cho máy thì hãy chọn file tự động như trên, với các máy Nokia dòng WD2 thì file CNT bạn không chạy.

Lưu ý: Các máy Nokia dòng WD2 không hỗ trợ tiếng Việt, vì vậy bạn không cần quan tâm phải chọn file PPM là đuôi gì, thông thường khi chọn file tự động thì giao diện luôn chọn file mặc định có tiếng anh.

#### b) Chọn file bằng tay

Bạn cũng có thể chọn file bằng tay, cách thực hiện như sau:

- Kích vào Manual Flash

- Sau đó kích lần lượt vào các mục MCU, PPM để chọn file tượng ứng cho các mục này

Bạn hãy chọn file có đuôi là .C1 hoặc .C2 cho mục MCU

| DCT4 BB5 DCT3                                                                                                    | version 1.98.63                                                                                            | PKEY                                                                                                    | X: STATUS: Busy                                                                                                    |                              |
|----------------------------------------------------------------------------------------------------|----------------------------------------------------------------------------------------------------|----------------------------------------------------------------------------------------------------|----------------------------------------------------------------------------------------------------|------------------------------|
| Flash Settings:<br>MCU PP<br>Change proc<br>PRC, Golden-05                                                                                                    | M OCNT OAD                                                                                                 | SP @APE Variant @APE U                                                                                                    | ser Disk<br>Use INI<br>Cancel if you want                                                                                                    | ons:<br>HK Flash<br>to skip. |
| Factory Set     ✓ Manual Flash     Service Operations     Read PM     Write PM     Carase PM     Self Tests     Disp Test     Upload TUN     Status and Results:     CNT Flash file: NONE     ADSP Flash file: NONE     APE Variant file: NONE     APE Variant file: NONE     APE Variant     CNT Flash     PM Flash     CNT Flash     ADSP Flasi     APE Variar | Look in:<br>My Recent<br>Documents<br>Desktop<br>My Documents<br>My Computer<br>1 - Dánh c<br>-2 - Kích và | RM-51<br>RM-51<br>RM-51<br>Factoryset.ini<br>readme_CustomerInfo.txt<br>RM51PE506250.1C<br>RM51PE506250.29<br>RM51PE506250.30<br>RM51PE506250.31<br>RM51PE506250.31<br>RM51PE506250.32<br>RM51PE506250.82<br>RM51PE506250.85<br>RM51PE506250.88 | RM51PE506250.94     RM51PE506250.96     RM51PE506250.98     RM51PE506250.22     rm51settfiles.ini     RM-51_2digit_als.pp     RM-51_eu.pp     RM-51_eu.pp     RM-51_eu.pp     RM-51_eu.ps     RM-51_inactive.sim     RM-51_tunings.ini     RM-51_tunings.ini     RM-51_tunings.ini     RM-51_tunings.ini     RM-51_tunings.ini |                              |
| Phone Typ                                                                                                    | 3 - Chọn h<br>Ver                                                                                          | Inei<br>Imei                                                                                                    | 22:25:4                                                                                                    | 5                            |

JU, KICh tiep iŲ chọn file có đuôi là .C1 hoặc .C2

Tương tự như trên bạn kích vào PPM và chọn file có đuôi là số cho mục này (đây là file hỗ trợ ngôn ngữ), các máy Nokia dòng WD2 không hỗ trợ tiếng Việt vì vậy bạn có thể chọn một file bất kỳ có đuôi là số

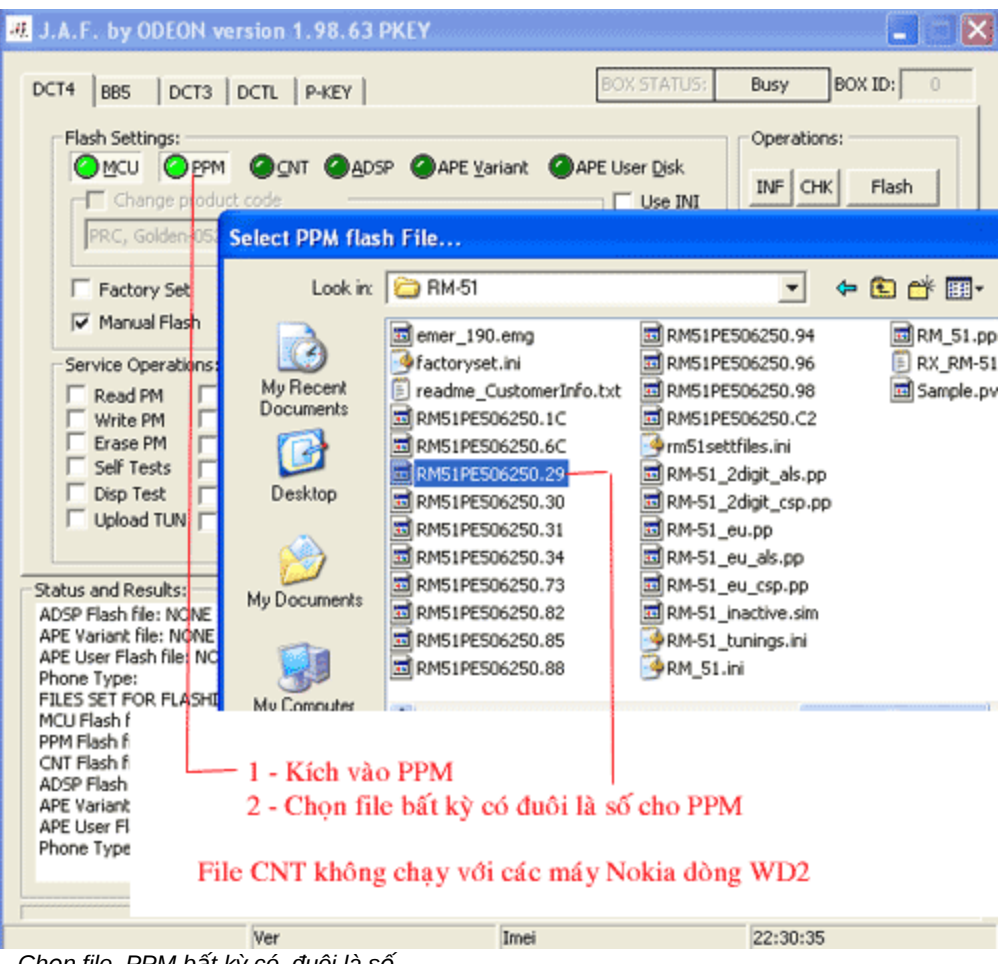

Chọn file PPM bất kỳ có đuôi là số

## 4. Bước 4 - Tiến hành chạy phần mềm

- Sau khi chọn file, bạn kích vào Flash để tiến hành chạy phần mềm

- Nếu cảnh báo hiện ra (không thể Backup được file IMEI, có muốn tiếp tục ?) bạn hãy kích Yes để tiếp tục

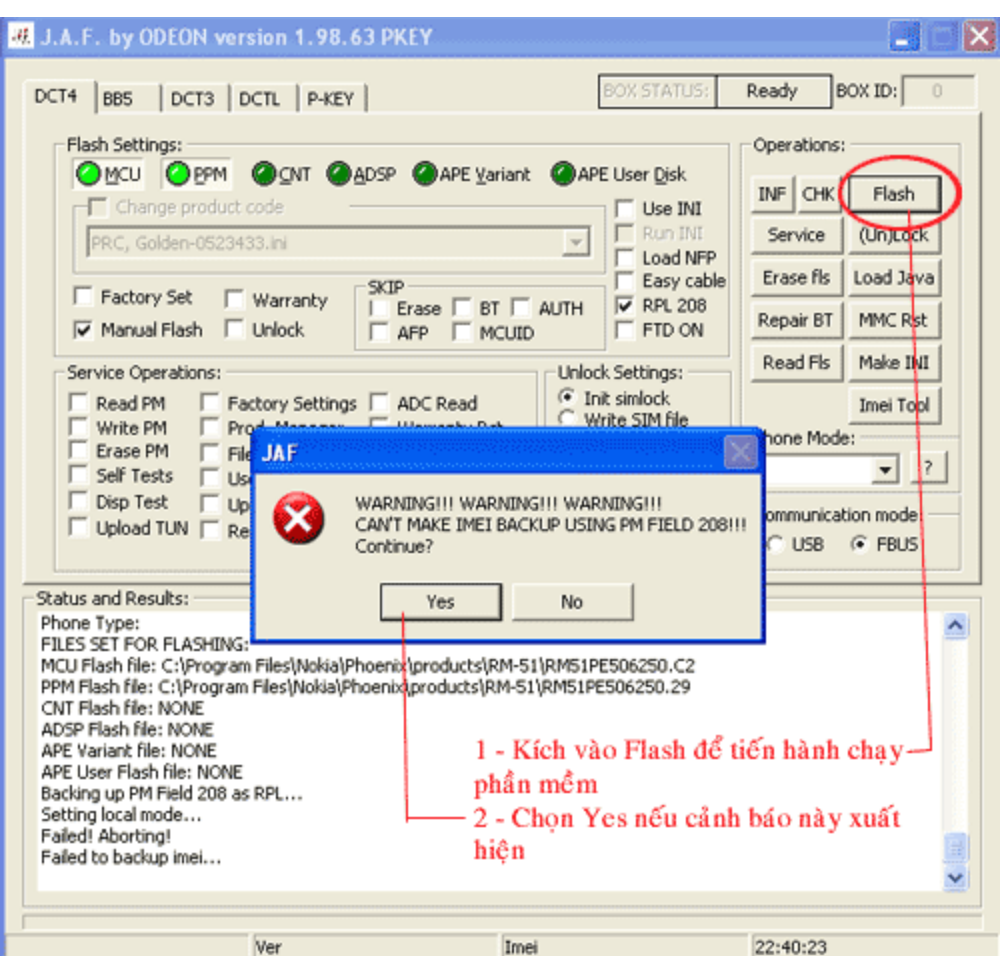

Kích vào Flash để bắt đầu chạy phần mềm, nếu cảnh báo xuất hiện thì chọn Yes

Quá trình chạy Flash mất khoảng 15 phút

Khi chạy kết thúc, bạn sẽ thấy màn hình hiện chữ Done! ở dưới cùng màn hình giao diện.
 Bạn vào mục Phone Mode rồi chọn NORMAL để bật nguồn điện thoại xem điện thoại đã lên nguồn chưa ?

| DCT4 BB5 DCT3 DCTL P-KEY                                                                                                    | BOX STATUS: Ready BOX ID: 0                                                                                                    |
|----------------------------------------------------------------------------------------------------|----------------------------------------------------------------------------------------------------|
| Flash Settings:            MCU          PPM          QNT          ADSP          APE Variant          AND             Change product code           PRC, Golden-0523433.ini           Y           SKIP           SKIP           SKIP           APE Variant           AUTH             Factory Set           Warranty           SKIP           BT           AUTH             Manual Flash           Unlock           AFP           MCUID | PE User Disk<br>■ Use INI<br>■ Coad NFP<br>■ Easy cable<br>■ RPL 208<br>■ FTD ON<br>■ Casy cable<br>■ Repair BT MMC Rst<br>■ Read Fis Make INI                                                                                                    |
| Service Operations:       Unit         Read PM       Factory Settings       ADC Read         Write PM       Prod. Manager       Warranty Rst         Erase PM       File Sys Format       C         Self Tests       User Code Edit       C         Disp Test       Upload PP       C         Upload TUN       Read pp       C                                                                                                    | Init simlock<br>Write SIM file<br>Code Calculator<br>Read Codes<br>AutoLock INET<br>AutoLock IMSI<br>.ock to Network Imei Tool<br>Phone Mode:<br>Phone Mode:<br>Phone Phone Mode:<br>Phone Phone Pho |
| Status and Results:<br>Restarting MCU<br>Flashing Done!<br>Operation took 14 minutes 14 seconds                                                                                                    |                                                                                                    |
| After flash processing<br>Waiting for phone to boot<br>Reading<br>Phone type: RM-51, Software version: 5.0625.0ch<br>IMEI: 357099008674005<br>Product Code: 0522252<br>Resettion RPC                                                                                                    | Flash xong, bạn thấy báo<br>cuối giao diện là OK                                                                                                    |
| Done! Kích vào<br>để bật ngu                                                                                                    | đây rồi chọn NORMAL ——<br>uồn điện thoại lên                                                                                                    |

RM-51/Nokia 3230 CABLE 3230 5.0625.0ch
 Imei: 35709900867400
 22:56:35

 Khi chạy kết thúc, bạn sẽ thấy màn hình hiện chữ
 Done! ở dưới cùng màn hình giao diện.

 Bước 5 - Đồng bộ máy Bạn nên đồng bộ máy sau khi chạy phần mềm, cách thực hiện như sau: - Bổ đánh dấu ở mục Manual Flash

- Đánh dấu vào Factory Set và Factory Setting
- Kích vào mục Service, sau đó chọn dòng Factory Set Full rồi kích Write

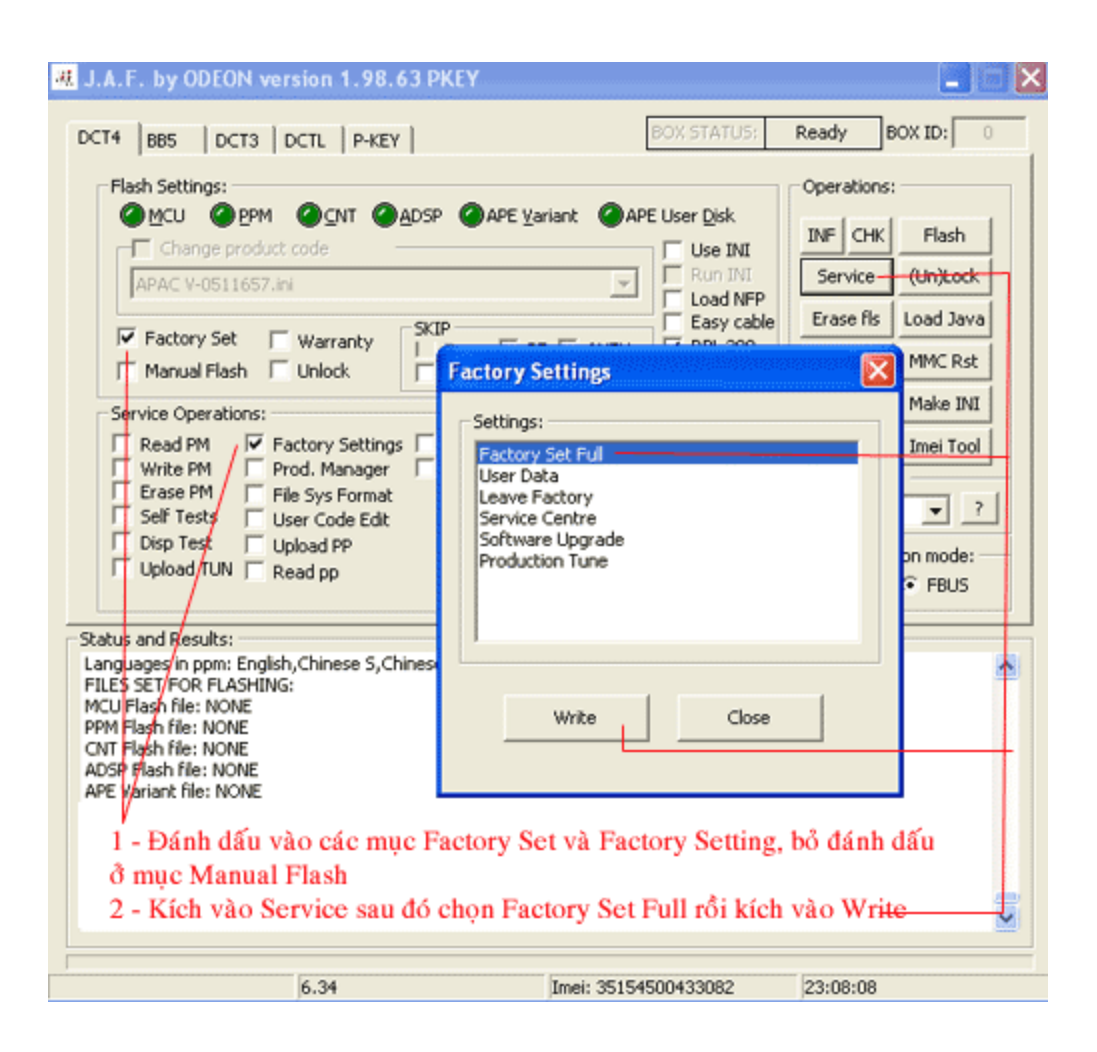

Sau khi chạy xong, thử lại máy là hoàn tất

Bạn có thể xem minh hoạ Video ở trên đầu trang

### <u>Câu hỏi và giải đáp</u>

1. Câu hỏi 1- Khi chạy Flash cho các máy dòng WD2 ta phải chạy những file gì ?

#### Trả lời

 Các máy Nokia dòng WD2 bạn chỉ cần phải chạy 2 file là MCU (file điều khiển)
 PPM (file hỗ trợ ngôn ngữ)
 File CNT (file ứng dụng) không cần chạy

#### Câu hỏi 2 - Khi chạy phần mềm cho các máy Nokia dòng WD2 thì cách chọn file như thế nào ?

#### Trả lời

- Với file MCU thì các máy Nokia dòng WD2 bạn chọn file có đuôi tận cùng là .C1 hoặc .C2
- Với file PPM thì bạn chọn file có đuôi là số bất kỳ (vì hầu hết các file đều hỗ trợ tiếng anh)
- File CNT không phải chạy nên bạn không cần chọn

#### Bài 5 - Chạy phần mềm cho máy Nokia N73 (dòng BB5) bằng hộp JAF

# 1. Bước 1 - Cài đặt file chạy ra máy tính (nếu đã có rồi thì thôi không thực hiện lại bước này)

- Tìm file phần mềm Flash của máy Nokia N73 hoặc có tên RM-133... trong đó RM-133 là kiểu máy

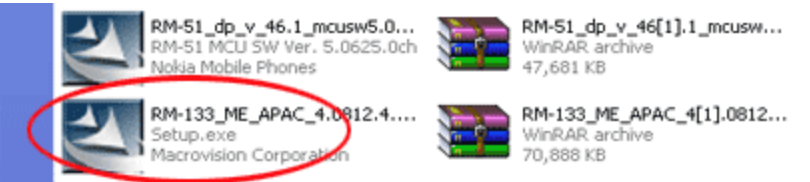

Bạn hãy kích vào file RM-133 để cài đặt, cài theo đường dẫn mặc định

Sau khi cài đặt theo đường dẫn mặc định, bạn sẽ nhận được các file Flash trong thư mục RM-51 theo đường dẫn sau:

C:\ Program Files \ Nokia \ Phoenix \ Products \ RM-133 \ file...

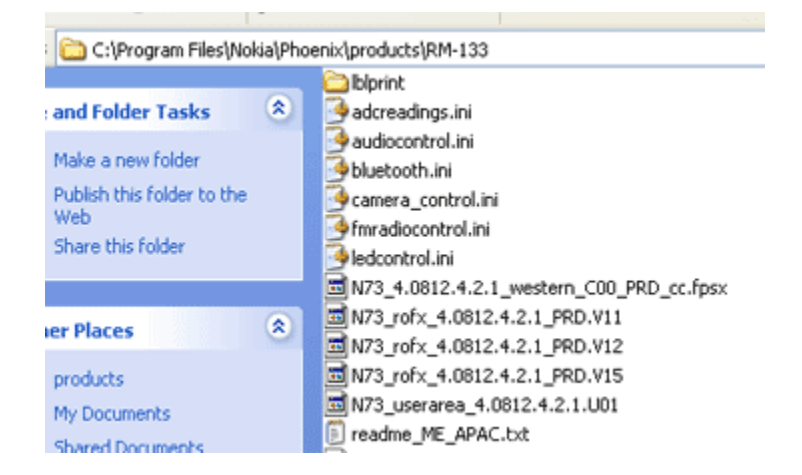

#### 2. Bước 2 - Kết nối hộp, khoá key vào máy tính và bật giao diện

- Kết nối hộp và khoá key vào máy tính
- Kết nối điện thoại vào hộp bằng cáp Nokia N73
- Lưu ý: Nếu điện thoại là N73 Music (có một nốt nhạc trên phím bấm thì) dùng cáp 7 chân Nếu là điện thoại thường thì bạn dùng cáp 6 chân (cáp từ điện thoại đến hộp)
- Bật giao diện lên
- Chuyển sang dòng máy BB5
- Bấm vào CHK (Check) để khởi động điện thoại

|                                                                                                    | sion 1.98.63 PKEY |                                                                |                                                                                                    |
|----------------------------------------------------------------------------------------------------|-------------------|----------------------------------------------------------------|----------------------------------------------------------------------------------------------------|
| DCT4 BB5 DCT3 D<br>Flash settings:<br>MCU PPM<br>Change also produ<br>Manual Flash Fa<br>Dead US8 DC<br>Fast Phone No<br>Service Settings:<br>Read PM Fac<br>Write PM Pro<br>Erase PM File<br>Self Tests Uph<br>Disp Test Read                                                                                                | CTL P-KEY         | BOX STATUS:                                                    | Ready       BOX ID:       0         Operations:       INF       FLASH         SERVICE       (UN)LOCK         MAKE INI       CRT Tool         Phone Mode:       ?         Communication mode:       ?         CutsB       © EBUS |
| Status and Results:<br>Patching CMT loader step3<br>CMT Loader Ready<br>APE Boot: C:\Program Files<br>Loader version: 01.23.00 -<br>Patching APE boot step1<br>Patching APE boot step2<br>Patching APE boot step3<br>APE Boot Ready<br>APE Flash ID: 01A10098 <<br>APE Flash Data: CBCBCBCI<br>Done!<br>Restarting phoneDone! |                   | ng dòng máy BB5<br>CHK để khởi động<br>ase<br>đã khởi động tốt | diện thoại                                                                                                    |
| Туре                                                                                                    | Ver Im            | ei                                                             | 11:08:13                                                                                                    |

Chuyển sang dòng máy BB5 Bấm vào CHK (Check) để khởi động điện thoại, kết quả như hình trên là khởi động OK và máy sẵn sàng chạy phần mềm

Nếu bấm CHK mà báo lỗi: Failed! Aborting! Là bạn chưa chuyển sang đúng dòng máy BB5 hoặc điện thoại bị hỏng khối điều khiển hoặc cáp từ điện thoại đến hộp bị lỗi tiếp xúc

| 进 J.A.F. by ODEON ver                                                                                                    | sion 1.98.63 PKEY                                                                                        |                                                                                                    |                                                                                              |
|----------------------------------------------------------------------------------------------------|----------------------------------------------------------------------------------------------------|----------------------------------------------------------------------------------------------------|----------------------------------------------------------------------------------------------|
| DCT4 BB5 DCT3 D                                                                                                    | ICTL   P-KEY                                                                                             | BOX STATUS:                                                                                                    | Ready BOX ID: 0                                                                              |
| Flash Settings:<br>Change product<br>Factory Set<br>Manual Flash                                                                                                    | O CNT O ADSP O APE ⊻ar<br>code<br>Warranty I Erase D BT<br>Unlock AFP MC                                 | iant APE User Disk<br>Use INI<br>Run INI<br>Load NFP<br>Easy cable<br>UID                                                | Operations:<br>INF CHK Flash<br>Service (Un)Lock<br>Erase fls Load Java<br>Repair BT MMC Rst |
| Service Operations:<br>Read PM Fa<br>Write PM Pri<br>Erase PM File<br>Self Tests Us<br>Disp Test Up<br>Upload TUN Re                                                 | ctory Settings ADC Read<br>od. Manager Warranty Rst<br>e Sys Format<br>er Code Edit<br>load PP<br>vad pp | Unlock Settings:                                                                                                    | Read Fis Make INI<br>Imei Tool<br>Phone Mode:<br>?<br>Communication mode:<br>C USB © FBUS    |
| Status and Results:<br>Getting MCU ID<br>Phone didn't answer with 1<br>Causes:<br>1. Phone don't power on -<br>2. TX pin from phone don't<br>3. UPP damaged -> chang | 'X line high after power on!<br>> Check cable<br>make contact -> Check cable<br>e UPP                    | _Khi CHK (Check)                                                                                                    | màn hình này không                                                                           |
| MCU ID: 0xAAAA<br>Failed! Aborting!<br>Done!<br>Phone Restarted                                                                                                    |                                                                                                    | <ul> <li>chuyển và hiện dò</li> <li>Faied! Aborting! l</li> <li>Do lỗi cáp từ hộp</li> <li>hoặc do điện thoại</li> </ul> | ong chữ<br>à boot hỏng<br>o đến điện thoại<br>i hỏng khối điều 🥃                             |
| Туре                                                                                                    | Ver                                                                                                    | Imei                                                                                                    | 01:43:43                                                                                     |

## 3. Bước 3 - Chọn file chạy cho máy

a) Chọn file tự động.
 Với hộp JAF cho phép bạn chọn file tự động, khi chọn file tự động thì gói phần mềm Flash bạn phải cài đặt từ file Setup dạng "hình cánh én" như sau:

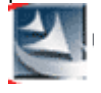

\* Cách chọn file tự động như sau:

- Kích vào Manual Flash
- Sau đó kích vào Use INI
- Một cửa sổ "Select Phone Model" hiện ra, bạn chọn model là Nokia N73 rồi bấm OK

| 🚜 J.A.F. by ODEON ve                                                                                                    | rsion 1.98.63 PKEY                                                                                                    | × |
|----------------------------------------------------------------------------------------------------|----------------------------------------------------------------------------------------------------|---|
| DCT4 BB5 DCT3                                                                                                    | DCTL P-KEY BOX ID: 0                                                                                                    | 1 |
| Flash settings:                                                                                                    | Operations:                                                                                                    |   |
| Manual Flash                                                                                                    | CRT 308 MAKE INI CRT Tool                                                                                                    |   |
| Fast Phone                                                                                                    | Select Phone Model                                                                                                    |   |
| Service Settings:<br>Read PM F<br>Write PM P<br>Erase PM F<br>Self Tests U<br>Disp Test R<br>Status and Results:<br>MCU Flash file: NONE<br>PPM Flash file: NONE<br>CNT Flash file: NONE<br>APE Variant file: NONE | Models Available:           Type         Name         Image: Colspan="2">Image: Colspan="2">Image: Colspan="2">Image: Colspan="2">Image: Colspan="2">Image: Colspan="2">Image: Colspan="2">Image: Colspan="2">Image: Colspan="2">Image: Colspan="2">Image: Colspan="2">Image: Colspan="2">Image: Colspan="2">Image: Colspan="2"           RM-99         Nokia N70 China CABLE N70         RM-97         Nokia N70-1 CABLE N70         Image: Colspan="2">Image: Colspan="2"           RM-67         Nokia N71-1 CABLE N71         RM-133         Nokia N73-5 CABLE N73         Image: FBUS         Image: FBUS           RM-132         Nokia N75-5 CABLE N73         RM-135         Nokia N76-5 CABLE N76         Image: FBUS         Image: FBUS           RM-135         Nokia N76-5 CABLE N76         Image: FBUS         Image: FBUS         Image: FBUS           RM-135         Nokia N76-1 CABLE N76         Image: FBUS         Image: FBUS         Image: FBUS           RM-135         Nokia N76-1 CABLE N76         Image: FBUS         Image: FBUS         Image: FBUS           RM-135         Nokia N76-1 CABLE N76         Image: FBUS         Image: FBUS         Image: FBUS           RM-135         Nokia N76-1 CABLE N76         Image: FBUS         Image: FBUS         Image: FBUS           RM-135         Nokia N76-1 CABLE N76         Image: FBUS         Image: FBUS         Image: FBUS |   |
| Switching to serial<br>Powering the phone<br>Failed! Aborting!<br>ETLES SET FOR ELASHING                                                                                                    | OK Cancel                                                                                                    |   |
| 1 - K<br>2 - K<br>3 - Cl                                                                                                    | ích đánh dấu vào Manual Flash<br>ích đánh dấu vào Use INI ──────────────────────────────────                                                                                                    |   |
|                                                                                                    |                                                                                                    |   |

- Sau khi tự động chọn file, bạn thấy giao diện như sau:

| 🐗 J.A.F. by ODEON ver                                                                                                    | sion 1.98.63 PKEY                                                                                                    |                                                                                                    | 🗐 🗖 🔀                                                                        |
|----------------------------------------------------------------------------------------------------|----------------------------------------------------------------------------------------------------|----------------------------------------------------------------------------------------------------|------------------------------------------------------------------------------|
| #       J.A.F. by ODEON ver         DCT4       B85       DCT3       I         Flash settings:       Image: Change also prod       Image: Change also prod       Image: Change also prod         Change also prod       Image: Change also prod       Image: Change also prod       Image: Change also prod         Image: Change also prod       Image: Change also prod       Image: Change also prod       Image: Change also prod         Image: Change also prod       Image: Change also prod       Image: Change also prod       Image: Change also prod         Image: Change also prod       Image: Change also prod       Image: Change also prod       Image: Change also prod         Image: Change also prod       Image: Change also prod       Image: Change also prod       Image: Change also prod         Image: Change also prod       Image: Change also prod       Image: Change also prod       Image: Change also prod         Image: Change also prod       Image: Change also prod       Image: Change also prod       Image: Change also prod         Image: Change also prod       Image: Change also prod       Image: Change also prod       Image: Change also prod         Image: Change also prod       Image: Change also prod       Image: Change also prod       Image: Change also prod         Image: Change also prod       Image: Change also prod       Image: Change also prod       < | sion 1.98.63 PKEY           OCTL         P-KEY           OCTL         P-KEY           OCTL         ADSP           OCTL         ADSP           OCTL | BOX STATUS:                                                                                                    | Ready BOX ID: 0 Operations: INF CHK FLASH SERVICE (UN)LOCK MAKE INI CRT Tool |
| Dead USB       D         Fast Phone       N         Service Settings:       Read PM         Read PM       Fa         Write PM       Pro         Erase PM       File         Self Tests       Up         Disp Test       Re                                                                                                    | owngrade T Erase AFP<br>ormal Mode AFP<br>itory Settings ADC reading<br>id. Manager LifeTime Res<br>Sys Format User Code E<br>load PP SX4 AUTH<br>ad pp                                                                                                    | Unlock Settings:<br>Codes unlock<br>Enter Codes<br>Codes Unlock<br>Codes<br>Codes | Phone Mode:<br>?<br>Communication mode:<br>C USB (* FBUS                     |
| Status and Results:<br>Searching for JAF sav<br>Checking path: C:\Pro<br>Scanning ini files<br>Searching for default local<br>Checking path: \Products\<br>Checking path: C:\Progra                                                                                                    | Ba đền<br>Các file<br>Ion of ini<br>RM-133\<br>n Files\Nokia\Phoenix\Products                                                                                                    | MCU, PPM, CNT nó<br>dã được chọn tự độ<br>(RM-133)                                                                                                    | ši sáng lên 🗖                                                                |
| MCU Flash file: C:\Program<br>PPM Flash file: C:\Program<br>CNT Flash file: C:\Program<br>AFE variant file: Nove<br>Languages in ppm: English                                                                                                    | n Files(Nokia\Phoenix\Products)<br>  Files(Nokia\Phoenix\Products)<br>  Files(Nokia\Phoenix\Products)<br> , Simpl Chinese                                                                                                    | RM-133\N73_4.0812.4.2.1_we<br>RM-133\N73_rofx_4.0812.4.2.<br>RM-133\N73_userarea_4.0812                                                                                                    | estern_C00_PRD_cc.fpsx<br>1_PRD.V11<br>.4.2.1.U01                            |
| Type: RM-133                                                                                                    | Ver                                                                                                    | Imei                                                                                                    | 11:22:28                                                                     |

Bạn thấy giao diện đã tự động chọn ra 3 file

MCU đã chọn file có đuôi là N73\_4.0812.4.2.1\_westen\_C00\_PRD\_cc.fpsx PPM đã chọn file có đuôi là N73\_rofx\_4.0812.4.2.1\_PRD.V11 CNT đã chọn file là N73\_userarea 4.0812.4.2.1.U01

<u>Ghi chú</u>: ở chế độ chọn file tự động thì các file luôn luôn được chọn một cách chính xác, trong các trường hợp bạn không biết chọn file gì cho máy thì hãy chọn file tự động như trên

**Lưu ý**: Các máy Nokia dòng BB5 không có quy luật chung nào khi chọn file, vì vậy việc chọn file thủ công sẽ gặp nhiều khó khăn, bạn rất khó xác định các file MCU, PPM và CNT tuy nhiên có một số đặc điểm sau:

- File MCU thường có chữ C00 và là file có dung lượng lớn nhất

- Hai file PPM và CNT có dung lượng lớn thứ nhì và tương đương nhau

- File CNT thường có chữ userarea - vùng sử dụng (file ứng dụng)

#### Thay đổi file ngôn ngữ

- Một số model dòng BB5 có hỗ trợ ngôn ngữ tiếng Việt, bạn có thể thay đổi file PPM để có ngôn ngữ mong muốn bằng cách:

=> vào mục Change also product code chọn một file khác rồi quan sát dòng dưới cùng của giao diện xem có ngôn ngữ tiếng Việt không

| 视 J.A.F. by ODE                                                                                                    | ON version 1.98.63                                                                                                    | PKEY                                                                                                    |                                                                                                    |                                                                                                    |
|----------------------------------------------------------------------------------------------------|----------------------------------------------------------------------------------------------------|----------------------------------------------------------------------------------------------------|----------------------------------------------------------------------------------------------------|----------------------------------------------------------------------------------------------------|
| DCT4 885 D                                                                                                    | CT3   DCTL   P-KEY                                                                                                    |                                                                                                    | BOX STATUS:                                                                                                    | Ready BOX ID: 0                                                                                                    |
| Flash settings:<br>Change a<br>Custarray<br>RM-133 CUST<br>RM-133 CUST<br>RM-135 CUST<br>RM-135 CUST<br>RM-133 CUST<br>RM-135 CUST<br>RM-135 | PPM CONT CONT<br>Iso product code<br>NDONESIA (Latte)^05640<br>I.TRX APAC 1 (Latte)^056<br>I.TRX HILIPPINES (Latte)<br>I.TRX AUSTRALIA NEW ZE<br>TRX THAILAND (Latte)^0<br>I.TRX INDONESIA (Latte)^1<br>I.TRX INDONESIA (Latte)^1<br>FIRX INDONESIA (Latte)^1<br>FIG Sys Format<br>File Sys Format<br>Upload PP<br>Read pp | APE Variant                                                                                               | APE User Disk                                                                                                    | Operations:<br>INF CHK FLASH<br>SERVICE (UN)LOCK<br>MAKE INI CRT Tool<br>Phone Mode:<br>?<br>Communication mode:<br>C USB  FBUS |
| Status and Results<br>Mộ<br>Bật<br>Sau<br>FILES SÉT FOR FL<br>MCU Flash file: C:<br>PPM Flash file: C:<br>CNT Flash file: C:<br>APE Variant file: N<br>Languages in pp                                                                                                    | :<br>t số model của dòi<br>n thay đổi file ngôi<br>đó xem file ngôn<br>ASHING:<br>Program Files\Nokia\Phoer<br>Program Files\Nokia\Phoer<br>Program Files\Nokia\Phoer<br>ONE<br>English, Trad Chinise, Indi                                                                                                    | ng BB5 có hỗ<br>n ngữ ở mục (<br>ngữ mà bạn<br>ig muốn hay l<br>nix(Products/RM-133<br>ix(Products/RM-133 | trợ tiếng Việt<br>Chage also produ<br>chọn có ngôn ng<br>chông ở đây<br>3\N73_4.0812.4.2.1_we<br>MN73_rofx_4.0812.4.2.<br>MN73_userarea_4.0812. | Ict code<br>If<br>stern_C00_PRD_cc.fpsx<br>1_PRD.V12<br>4_2.1.U01                                                               |
| ype: RM-133                                                                                                    | Ver                                                                                                    | Imei                                                                                                    |                                                                                                    | 11:31:12                                                                                                    |

b) Chọn file bằng tay
Bạn cũng có thể chọn file bằng tay, cách thực hiện như sau:
Kích vào Manual Flash
Sau đó kích vào mục MCU
Vào thư mục RM-133

| 🚜 J.A.F. by ODEON version 1.98.63 PKEY                                                                                                    |                                                                       |
|----------------------------------------------------------------------------------------------------|-----------------------------------------------------------------------|
| DCT4 BB5 DCT3 DCTL P-KEY                                                                                                    | BOX STATUS: Busy BOX ID: 0                                            |
| Flash settings:<br>MCU @ PPM @ CNT @ ADSP @ APE Varian<br>Change also product of<br>RM-133 CUST.T: Select MCU flash FilePress                                                                                                    | Operations:<br>INF CHK FLASH<br>Escape or Cancel if you want to skip. |
| Manual Flash       Look in:       mroducts         Fast Phone       Image: Construct of the state of the state of th | _ ← € 😤 ⊞•<br>ash                                                     |

FILES SET FOR FLASH 0 Đánh dấu vào Manual Flash, sau đó kích chọn file MCU, vào thư mục RM-133,

Г

7

| - Vì các file không hiển thị ra nên bạn chọn trong mục Files of type: là All Files |
|------------------------------------------------------------------------------------|
| <ul> <li>Chọn file MCU là file có dung lượng lớn nhất hoặc có chữ C00</li> </ul>   |
| Select MCU flash FilePress Escape or Cancel if you want to skip.                   |

| Select MCU flas                                   | h FilePress E                                                                                                    | scape or Cancel if you v                                                                                                    | want to skip.                                                                                                    | ? 🔀         |
|---------------------------------------------------|----------------------------------------------------------------------------------------------------|----------------------------------------------------------------------------------------------------|----------------------------------------------------------------------------------------------------|-------------|
| Look in:                                          | C RM-133                                                                                                    |                                                                                                    | - 🖬 📩 🖬 -                                                                                                    |             |
| My Recent<br>Documents<br>Desktop<br>My Documents | <ul> <li>Iedcontrol.ini</li> <li>N73_4.0812.4.</li> <li>N73_rofx_4.08</li> <li>N73_rofx_4.08</li> <li>N73_rofx_4.08</li> <li>N73_rofx_4.08</li> <li>N73_userarea_</li> <li>readme_ME_AP</li> <li>RM133_056400</li> <li>RM133_056400</li> <li>RM133_056400</li> <li>RM133_056400</li> <li>RM133_056400</li> <li>RM133_056400</li> <li>RM133_056400</li> </ul> | 2.1_western_C00_PRD_cc.fp<br>12.4.2.1_PRD.V11<br>12.4.2.1_PRD.V12<br>12.4.2.1_PRD.V15<br>4.0812.4.2.1_U01<br>AC.txt<br>07_4.0812.4.2.1_011.dcp<br>07_4.0812.4.2.1_011.signatu<br>08_4.0812.4.2.1_011.dcp<br>08_4.0812.4.2.1_011.vpl<br>08_4.0812.4.2.1_011.vpl<br>08_4.0812.4.2.1_011.vpl<br>08_4.0812.4.2.1_011.vpl | <ul> <li>1 - Chọn All Files<br/>trong mục này<br/>2 - Chọn dòng có đ<br/>re.bin lượng lớn nhất hoặ<br/>chữ C00</li> <li>re.bin</li> </ul> | ung<br>c có |
| My Computer                                       | <                                                                                                    |                                                                                                    |                                                                                                    | >           |
| S                                                 | File name:                                                                                                    | N73_4.0812.4.2.1_western_0                                                                                                    | 000_PRD_cc.fpsx                                                                                                    | Open        |
| My Network                                        | Files of type:                                                                                                    | All Files (*.*)                                                                                                    |                                                                                                    | Cancel      |
|                                                   |                                                                                                    | Copen as read-only                                                                                                    |                                                                                                    |             |

- Vì các file không hiển thị ra nên bạn chọn trong mục Files of type: là All Files
- Chọn file MCU là file có dung lượng lớn nhất hoặc có chữ C00

- Tương tự như trên bạn kích vào PPM và chọn file có đuôi là .Vxx (đây là file hỗ trợ ngôn ngữ), một

số model dòng BB5 có hỗ trợ tiếng Việt vì vậy bạn có thể chọn một file (đuôi là .Vxx) sau đó quan sát ngôn ngữ mà nó hỗ trợ ở bên phải màn hình xem có tiếng Việt không?

| 礁 J.A.F. by OD                                                                                                    | EON version 1.98.63 PK                                                                                                    | ΈY                                                                                                    |                                                                                                    |                                  |
|----------------------------------------------------------------------------------------------------|----------------------------------------------------------------------------------------------------|----------------------------------------------------------------------------------------------------|----------------------------------------------------------------------------------------------------|----------------------------------|
| DCT4 BB5                                                                                                    | DCT3 DCTL P-KEY                                                                                                    | BO                                                                                                    | K STATUS: Bus                                                                                                    | y BOX ID: 0                      |
| Flash setting                                                                                                    | 5:                                                                                                    |                                                                                                    | Ope                                                                                                    | erations:                        |
|                                                                                                    | ORPM OCNT OADSP<br>also product code                                                                                                    | APE Variant APE Us                                                                                                    | er Disk INF<br>✓ Use INI SFI                                                                                                    |                                  |
| ash File                                                                                                    |                                                                                                    |                                                                                                    |                                                                                                    | ? 🔀                              |
| x 🙆 RM-133                                                                                                    |                                                                                                    | - 🖬 📩 🖃                                                                                                    | لا                                                                                                    | anguages Presents                |
| <pre>ledcontrol.ini N73_4.0812.4 N73_rofx_4.0 N73_rofx_4.0 N73_rofx_4.0 N73_rofx_4.0 N73_userarea readme_ME_f 1 2 3</pre> | 4.2.1_western_C00_PRD_cc.fp<br>812.4.2.1_PRD.V11<br>812.4.2.1_PRD.V12<br>812.4.2.1_PRD.V15<br>9.4.0812.4.2.1.U01<br>PAC.bxt<br>- Kích vào PPM để c<br>- Chọn file có dụng l<br>- Quan sát ngôn ngữ | <ul> <li>RM133_0564009</li> <li>RM133_0564009</li> <li>RM133_0564009</li> <li>RM133_0564010</li> <li>RM133_0564010</li> <li>RM133_0564010</li> <li>RM133_0564011</li> <li>RM133_0564011</li> <li>RM133_</li></ul> | (4.0812.4.2.1.<br>(4.0812.4.2.1.<br>(4.0812.4.2.1.<br>(4.0812.4.2.1.<br>(4.0812.4.2.1.<br>(4.0812.4.2.1.<br>(4.0812.4.2.1.<br>(4.0812.4.2.1.<br>(4.0812.4.2.1.)<br>(5) √XX<br>(5) dây | English<br>Trad Chinise<br>ndian |
| File name:                                                                                                    | N73_rofx_4.0812.4.2.1_PR0                                                                                                    | 0.V12 ·                                                                                                    | Open                                                                                                    |                                  |
| Files of type:                                                                                                    | PPM Files                                                                                                    | •                                                                                                    | Cancel                                                                                                    |                                  |
| Type: RM-133                                                                                                    | Ver                                                                                                    | Imei                                                                                                    | 15:                                                                                                    | 42:01                            |

Chọn file PPM có dung lượng lớn thứ 2 và có đuôi là .Vxx (xx là số )

- Tiếp theo bạn kích vào CNT rồi chọn file úng dụng cho mục này, thông thường file ứng dụng có chữ userarea

| 4. J.A.F. by ODEON version                                                                                                    | 1.98.63 PKEY                                                                                                    |                                                                                                    |                                                                             |                                                                                                    |
|----------------------------------------------------------------------------------------------------|----------------------------------------------------------------------------------------------------|----------------------------------------------------------------------------------------------------|-----------------------------------------------------------------------------|----------------------------------------------------------------------------------------------------|
| DCT4 BB5 DCT3 DCTL                                                                                                    | P-KEY                                                                                                    | BOX STATUS:                                                                                                    | Busy BOX I                                                                  | ID: 0                                                                                                    |
| Flash settings:                                                                                                    |                                                                                                    |                                                                                                    | Operations:                                                                 |                                                                                                    |
| Change also product co                                                                                                    | NT 🖉 ADSP 🖉 APE y<br>de                                                                                           | Variant OAPE User Disk                                                                                                    |                                                                             | LASH                                                                                                    |
| nt Pack flash File                                                                                                    |                                                                                                    |                                                                                                    | SPRAICE I UI                                                                | ?                                                                                                    |
| n: 🔛 RM-133                                                                                                    |                                                                                                    | •                                                                                                    | - 🗈 💣 💷-                                                                    |                                                                                                    |
| <ul> <li>Iblprint</li> <li>RM133_0564007_4.0812.4.2.</li> <li>RM133_0564008_4.0812.4.2.</li> <li>RM133_0564009_4.0812.4.2.</li> <li>RM133_0564010_4.0812.4.2.</li> <li>RM133_0564011_4.0812.4.2.</li> <li>RM133_0564013_4.0812.4.2.</li> <li>RM133_0564013_4.0812.4.2.</li> <li>adcreadings.ini</li> </ul> | 1_011<br>1_011<br>1_011<br>1_011<br>1_011<br>1_011<br>1_011<br>1_011<br>1_011<br>1_011<br>1_011<br>1_011<br>1_011 | <pre>Indecontrol.ini IN73_4.0812.4.2.1_western_i IN73_rofx_4.0812.4.2.1_PRD IN73_rofx_4.0812.4.2.1_PRD IN73_rofx_4.0812.4.2.1_PRD IN73_userarea_4.0812.4.2.1_PRD IN73_userarea_4.0812.4.2.1_PRD IN73_0564007_4.0812.4.2 IRM133_0564007_4.0812.4.2 IRM133_0564007_4.0812.4.2 IRM133_0564007_4.0812.4.2 IRM133_0564007_4.0812.4.2 INT Interpretation of the second second</pre> | C00_PRD_cc.fpsx<br>.V11<br>.V12<br>.V15<br>.U01<br>.1_011.dcp<br>.1_011.vpl | RM133     RM133     RM133     RM133     RM133     RM133     RM133     RM133     RM133     RM133     RM133 |
| <                                                                                                    |                                                                                                    |                                                                                                    |                                                                             | >                                                                                                    |

## 4. Bước 4 - Tiến hành chạy phần mềm

- <u>Lưu ý</u>: Nếu gói file flash chuẩn bị chạy mà có phiên bản thấp hơn phiên bản phần mềm cũ trong máy thì bạn cần kích vào mục <u>Downgrade</u> (hạ Version) nếu không kích vào mục này mà chạy hạ ver thì chạy xong máy sẽ không lên nguồn

- Nếu phần mềm chuẩn bị chạy có phiên bản bằng hoặc cao hơn phiên bản phần mềm cũ thì không cần kích vào Downgrade

Kích vào Flash để tiến hành chạy phần mềm, quá trình Flash máy mất khoảng 15 phút
 Nếu cảnh báo hiện ra (không thể Backup được file IMEI, có muốn tiếp tục ?) bạn hãy kích Yes để tiếp tục

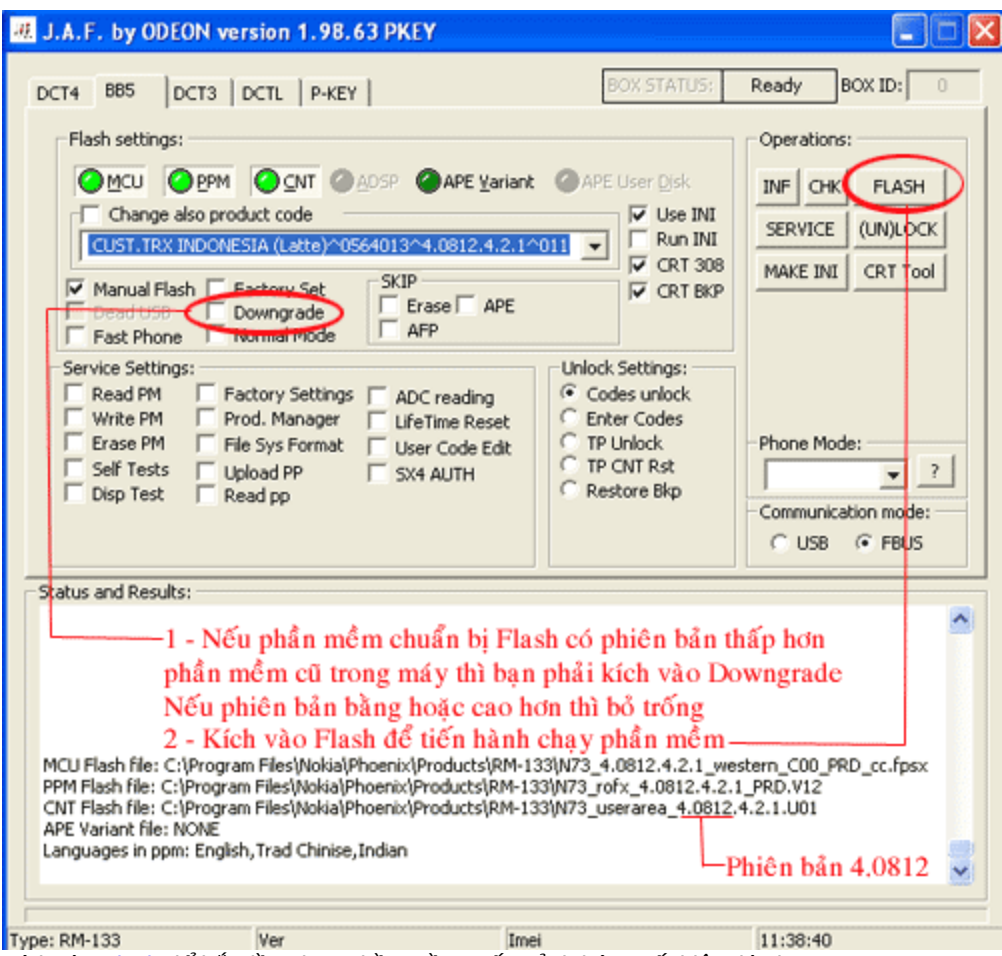

Kích vào Flash để bắt đầu chạy phần mềm, nếu cảnh báo xuất hiện thì chọn Yes

- Khi chạy kết thúc, bạn sẽ thấy màn hình hiện chữ Done! ở dưới cùng màn hình giao diện.
 - Bạn vào mục Phone Mode rồi chọn NORMAL để bật nguồn điện thoại xem điện thoại đã lên nguồn chưa ?

| DCT4 BB5 DCT3 DCTL P-KEY                                                                                                    | BOX STATUS: Ready BOX ID: 0                                                                                                    |
|----------------------------------------------------------------------------------------------------|----------------------------------------------------------------------------------------------------|
| Flash Settings:            MCU          PPM          QNT          ADSP          APE Variant          AND             Change product code           PRC, Golden-0523433.ini           Y           SKIP           SKIP           SKIP           APE Variant           AUTH             Factory Set           Warranty           SKIP           BT           AUTH             Manual Flash           Unlock           AFP           MCUID | PE User Disk<br>■ Use INI<br>■ Coad NFP<br>■ Easy cable<br>■ RPL 208<br>■ FTD ON<br>■ Casy cable<br>■ Repair BT MMC Rst<br>■ Read Fis Make INI                                                                                                    |
| Service Operations:       Unit         Read PM       Factory Settings       ADC Read         Write PM       Prod. Manager       Warranty Rst         Erase PM       File Sys Format       C         Self Tests       User Code Edit       C         Disp Test       Upload PP       C         Upload TUN       Read pp       C                                                                                                    | Init simlock<br>Write SIM file<br>Code Calculator<br>Read Codes<br>AutoLock INET<br>AutoLock IMSI<br>.ock to Network Imei Tool<br>Phone Mode:<br>Phone Mode:<br>Phone Phone Mode:<br>Phone Phone Pho |
| Status and Results:<br>Restarting MCU<br>Flashing Done!<br>Operation took 14 minutes 14 seconds                                                                                                    |                                                                                                    |
| After flash processing<br>Waiting for phone to boot<br>Reading<br>Phone type: RM-51, Software version: 5.0625.0ch<br>IMEI: 357099008674005<br>Product Code: 0522252<br>Resettion RPC                                                                                                    | Flash xong, bạn thấy báo<br>cuối giao diện là OK                                                                                                    |
| Done! Kích vào<br>để bật ngu                                                                                                    | đây rồi chọn NORMAL ——<br>uồn điện thoại lên                                                                                                    |

RM-51/Nokia 3230 CABLE 3230 5.0625.0ch
 Imei: 35709900867400
 22:56:35

 Khi chạy kết thúc, bạn sẽ thấy màn hình hiện chữ
 Done! ở dưới cùng màn hình giao diện.

 Bước 5 - Đồng bộ máy Bạn nên đồng bộ máy sau khi chạy phần mềm, cách thực hiện như sau: - Bổ đánh dấu ở mục Manual Flash

- Đánh dấu vào Factory Set và Factory Setting
- Kích vào mục Service, sau đó chọn dòng Factory Set Full rồi kích Write

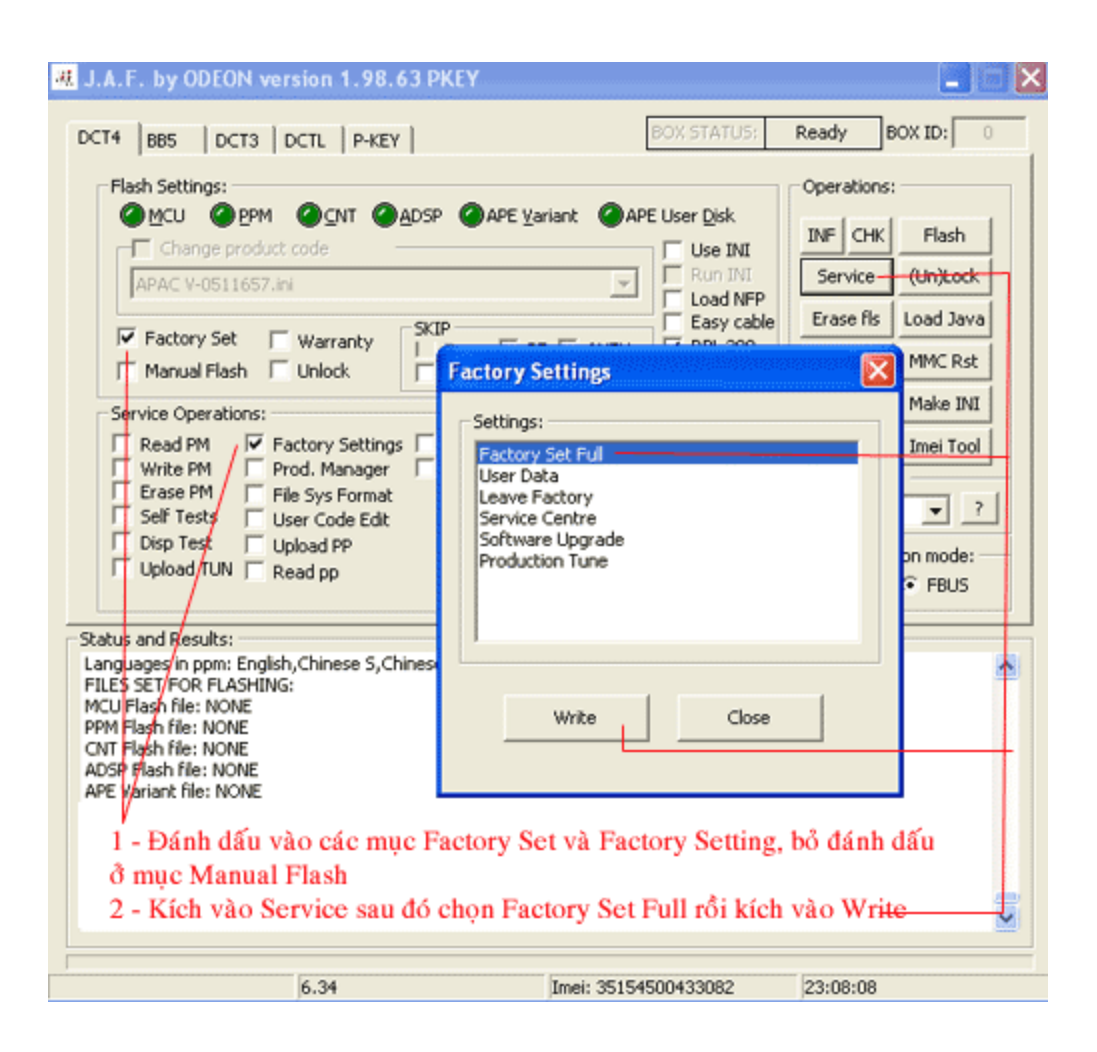

Sau khi chạy xong, thử lại máy là hoàn tất

Bạn có thể xem minh hoạ Video ở trên đầu trang

### <u>Câu hỏi và giải đáp</u>

1. Câu hỏi 1- Khi chạy Flash cho các máy dòng BB5 ta phải chạy những file gì ?

#### Trả lời

 Các máy Nokia dòng BB5 bạn phải chạy 3 file là MCU, PPM và CNT MCU (file điều khiển)
 PPM (file hỗ trợ ngôn ngữ)
 CNT (file ứng dụng)

Câu hỏi 2 - Khi chạy phần mềm cho các máy Nokia dòng BB5 thì cách chọn file như thế nào
 ?

#### Trả lời

- Với dòng máy Nokia BB5 thì khi chọn file thường khó xác định hơn các dòng máy khác, vì vậy bạn nên chọn file tự động là tốt nhất.

- Trong trường hợp bạn muốn chọn file bằng tay thì cách xác định chung như sau:
  - \* File MCU là file có dung lượng lớn nhất
    - Để biết dung lượng của file, bạn thay đổi chế độ hiển thị file là Details, bạn sẽ thấy dung

| lư         | ợng các file hiện ra                     |           |                        |                                        |
|------------|------------------------------------------|-----------|------------------------|----------------------------------------|
| <b>a</b> 5 | h FilePress Escape or Cancel if you want | to skip.  |                        |                                        |
| κ          | 🗁 RM-133                                 |           |                        | * 💷 -                                  |
|            | Name 🔺                                   | Size      | Туре                   | Thumbnails<br>Tiles                    |
|            |                                          | 1-KB      | Configuration Settings | Icops                                  |
|            | Vào mục này chọn chế độ hiên ti          | 1 КВ      | Configuration Settings | List                                   |
|            | là Details                               | 1 KB      | Configuration Settings | Details                                |
|            |                                          | 1 KB      | Configuration Settings |                                        |
|            | Imradiocontrol.ini                       | 1 KB      | Configuration Settings | 6/8/2006 5:16 PM 📃                     |
|            | 🥑 ledcontrol.ini                         | 7 KB      | Configuration Settings | 12/5/2003 8:47 Alv                     |
|            | N73_4.0812.4.2.1_western_C00_PRD_cc.fpsx | 50,179 KB | FPSX File              | 5/1/2009 11:00 Alv                     |
|            | N73_rofx_4.0812.4.2.1_PRD.V11            | 15,898 KB | V11 File               | 5/1/2009 11:00 Alv                     |
|            | N73_rofx_4.0812.4.2.1_PRD.V12            | 13,561 KB | V12 File               | 5/1/2009 11:00 Alv                     |
|            | N73_rofx_4.0812.4.2.1_PRD.V15            | 13,124 KB | V15 File               | 5/1/2009 11:00 Alv                     |
|            |                                          |           |                        | 5/1/2009 11:00 Alv                     |
|            | Côt báo dung lương file sẽ hiển          | thi       |                        | 8/26/2008 5:21 PM                      |
|            |                                          |           |                        | 0/02/0000 E.1E PM                      |
|            |                                          |           |                        | ······································ |

- \* Chọn file có dung lượng lớn thứ nhì cho PPM và CNT trong đó file CNT có chữ userarea
- \* Các file có dung lượng lớn thứ nhì nhưng không có chữ userarea bạn chọn cho PPM

#### 3. Câu hỏi 3 - Khi chạy phần mềm có phiên bản thấp hơn phiên bản cũ thì cần lưu ý điều gì ?

#### Trả lời:

- Khi chạy phần mềm có phiên bản thấp hơn phiên bản phần mềm cũ trong máy thì bạn cần kích vào mục Downgrade

trước khi Flash máy, nếu bạn không kích vào Downgrade thì khi chạy hạ ver máy sẽ không lên nguồn, khi đó bạn phải chạy lại.

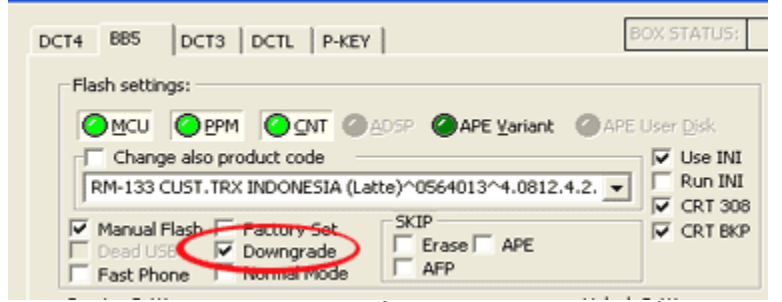

- Trong trường hợp phần mềm chuẩn bị Flash có phiên bản bằng hoặc cao hơn phiên bản cũ trong máy thì bạn không cần kích vào phím này

- Trường hợp bạn chạy phần mềm mới có phiên bản bằng hoặc cao hơn phiên bản cũ trong máy nhưng bạn vẫn kích vào Downgrade thì khi chạy sẽ có một thông báo

"Không thể chạy Downgrade, bạn có muốn tiếp tục chạy không?" bạn hãy chọn Yes để tiếp tục và bạn vẫn chạy Flash như bình thường

#### Câu hỏi 4 - Làm sao biết được phiên bản phần mềm cũ trong máy là bao nhiêu ?

#### Trả lời:

- Với máy còn lên nguồn thì bạn xem Version của máy bằng lệnh \*#0000#

hoặc kích vào INF (Info) trên giao diện chạy phần mềm của hộp JAF rồi quan sát ở dưới giao diện

- Với máy không lên nguồn thì bạn không xác định được phiên phản phần mềm là bao nhiễu, tuy nhiên bạn có thể dựa vào kinh nghiệm, các máy càng ra sau thì phiên bản phần mềm càng cao, các máy đã cũ thì phiên bản phần mềm sẽ thấp

#### Bài 6 - Các tiện ích khác của hộp JAF

### 1 - Xem mã bảo vệ

- Trong các trường hợp khách hàng đặt mật khẩu cho máy rồi quên, nếu bạn dùng các hộp UFS để xử lý thì bạn phải cài đặ chế độ gốc "UI Setting Factory Default", khi đó các phần mềm ứng dụng của máy và danh bạ trên bộ nhớ của máy sẽ bị xư
- Với hộp JAF bạn có thể xem được mật khẩu đó và sử dụng chính mật khẩu đó để mở máy mà không cần Reset máy về ch điều này sẽ giúp cho khách hàng giữ lại được toàn bộ ứng dụng cũng như danh bạ trên máy của mình, cách thực hiện như - Kích vào mục User Code Edit
  - Sau đó kích vào Service, cửa sổ Security Code Management hiển thị
  - Bạn kích vào Read Code để đọc mã bảo vệ
  - => Bạn sẽ nhìn thấy mã bảo vệ mà khách hàng đã quên được hiể thị ra, bạn dùng mã này để mở máy cho khách hàng.

| Factory Set       Warranty       SKIP       Easy cable       Erase fis       Load Java         Manual Flash       Unlock       AFP       MCUID       RPL 208       Repair BT       MMC Rst         Service Operations:       Security Code       Management       FTD ON       Repair BT       MMC Rst         Write PM       Prod. Manager       Security Code       Manager       FTD ON       Read Code       ?         Self Tests       User Code Edit       Security Code:       Read Code       ?       ode:       BUS         Status and Results:       1 - Kich vào User Code Edit       2 - Sau dó kích vào Service, cửa sổ hiện ra       3 - Kích vào Read Code       ?         Mã bảo vệ được dọc ra trong ô Security Code       Mã bảo vệ được dọc ra trong ô Security Code       P-key nokia module version 01.02         Done!       Phone Restarted       Done!       Phone Restarted       Done! | J.A.F. by ODEON version 1.98.6<br>DCT4 BBS DCT3 DCTL P-KEY<br>Flash Settings:<br>MCU OPPM OCNT OP<br>Change product code                                                        | 3 PKEY                                                                                   | BOX STATUS:                              | Ready BO<br>Operations:<br>INF CHK<br>Service | X ID: 0              |
|----------------------------------------------------------------------------------------------------|----------------------------------------------------------------------------------------------------|------------------------------------------------------------------------------------------|------------------------------------------|-----------------------------------------------|----------------------|
| Service Operations:       Security Code Management       Image: Tool         Read PM       Factory Settings       Security Code:       Read Code         Write PM       Frie Sys Format       Security Code:       Read Code       ?         Self Tests       User Code Edit       Signation       Signation       ?       Ode:       Ode:         Disp Test       Upload PP       Read pp       Write Code       Ode:       BUS         Status and Results:       1 - Kích vào User Code Edit       ?       .       .         1 - Kích vào Read Code             P-key nokia module version 01.02       Done!       Mã bảo vệ được đọc ra trong ô Security Code       P-key nokia module version 01.02                                                                                                    | Factory Set Warranty<br>Manual Flash Unlock                                                                                                    | SKIP                                                                                     | Easy cable RPL 208 FTD ON                | Erase fls I<br>Repair BT                      | Load Java<br>MMC Rst |
| -1 - Kích vào User Code Edit<br>2 - Sau đó kích vào Service, cửa sổ hiện ra<br>3 - Kích vào Read Code<br>Mã bảo vệ được đọc ra trong ô Security Code<br>P-key nokia module version 01.02<br>Done!<br>Phone Restarted<br>Done!                                                                                                    | Service Operations:<br>Read PM Factory Settings<br>Write PM Prod. Manager<br>Erase PM File Sys Format<br>Self Tests User Code Edit<br>Disp Test Upload PP<br>Upload TUN Read pp | Security Code Managem                                                                    | ent<br>Rear<br>Write                     | d Code                                        | i Tool i Tool BUS    |
| P-key hoka module version 01.02<br>Done!<br>Phone Restarted<br>Done!                                                                                                    | 1 - 1<br>2 - 5<br>3 - 1<br>Mã                                                                                                    | Kích vào User Code<br>Sau đó kích vào Serv<br>Kích vào Read Code<br>bảo vệ được đọc ra t | Edit<br>ice, cửa số i<br><br>rong ô Secu | hiện ra<br>trity Code                         | ;                    |
|                                                                                                    | P-key nokia module version 01.02<br>Done!<br>Phone Restarted<br>Done!                                                                                                    |                                                                                          |                                          |                                               | ×                    |

## 2 - Mở khoá máy - mở mạng

• Bạn có thể mở tất cả khoá máy, khoá SIM (trừ khoá mã PUK) hoặc mở mạng cho máy bằng cách như sau:

| 🚜 J.A.F. by ODEON version 1.98.63 PKEY                                                                                                    |                                                                                                    |
|----------------------------------------------------------------------------------------------------|----------------------------------------------------------------------------------------------------|
| DCT4       B65       DCT3       DCTL       P-KEY       BOX.STATU5:         Flash Settings:       MCU       PPM       CNT       ADSP       APE Yariant       APE User Disk         Change product code       Use INI       Run INI       Load NFP       Easy cable       Vise INI         Factory Set       Warranty       SKIP       Easy cable       Run INI       Load NFP         Factory Set       Warranty       SKIP       Easy cable       RPL 208         Manual Flash       Unlock       AFP       MCUID       RPL 208         Service Operations:       Unlock       APE Read       Write SIM file       Code Calculator         Write PM       Pod. Manager       Warranty Rst       Init simlock       Write SIM file         Code Calculator       Read Codes       AutoLock IMSI       Lock to Network       Lock to Network                                                                                                    | Ready BOX ID: 0 Operations: INF CHK Flash Service (Un)Lock Erase fls Load Java Repair BT MMC Rst Read Fls Make INI Imei Tool Phone Mode: ? ? Communication mode: ? C USB ⓒ FBUS |
| Status and Results:         Lock 1: OPEN Lock 2: OPEN Lock 3: OPEN         Block 4:         Lock 1: OPEN Lock 2: OPEN Lock 3: OPEN         Lock 1: OPEN Lock 2: OPEN Lock 3: OPEN         Lock 3: OPEN Lock 3: OPEN Lock 4: OPEN Lock 5: OPEN |                                                                                                    |
| RM-51/Nokia 3230 CABLE 3230 5.0625.0ch Imei: 35709900867400                                                                                                    | 21:33:32                                                                                                    |

## 3 - Chức năng Format cho máy

- Một số lỗi về phần mềm của máy bạn có thể dùng lệnh Format để khắc phục mà không cần phải chạy lại phần mềm, đó la như:
  - Máy bị nhiễm Virus, chạy chậm và hay bị treo.
    Khi vào một số ứng dụng thì máy bị treo

  - Máy không nghe nhạc hoặc xem video được

Bạn có thể dùng lệnh Format trên giao diện như sau:

- Kích chọn mục File Sys Format
- Sau đó kích vào Service, một cửa sổ File System Format hiển thị
- Bạn kích vào Start để bắt đầu Format

| J.A.F. by ODEON version 1.98.63 PKEY         DCT4       BB5       DCT3       DCTL       P-KEY         Flash Settings:                                                                 | BOX STATUS: Ready<br>APE Variant APE User Disk<br>Use INI<br>Run INI<br>Load NFP<br>File System Format<br>File System Selection | BOX ID: 0 |
|----------------------------------------------------------------------------------------------------|----------------------------------------------------------------------------------------------------|-----------|
| Service Operations:<br>Read PM Factory Settings AD<br>Write PM Prod. Manager Wa<br>Erase PM File Sys Format<br>Self Tests User code Edit<br>Disp Test Upload PP<br>Upload TUN Read pp | File System: Symbian EPOC Drive Name: C: Format Type Format Density                                                             | Tool      |
| Status and Results:<br>1- Kích vào File Sys Format<br>-2- Kích vào Service, một cửa<br>sổ hiện ra<br>3- Kích vào Start để Format<br>cho máy                                           | C Full format C High Density C Quick Format C Low level format Format status Start Close                                        |           |
| Type Ver                                                                                                    | Imei 18:11                                                                                                    | :11       |

- Cảnh báo này hiện ra thì bạn chọn Yes để tiếp tục

| - Bạn cầ                                                      | n chờ cho đến khi Format hoàn thành |  |  |  |
|---------------------------------------------------------------|-------------------------------------|--|--|--|
| JAF                                                           | 8                                   |  |  |  |
| Warning, this operation may take few minutes to complete. COI |                                     |  |  |  |
|                                                               | Yes No                              |  |  |  |

## 4 - Chức năng kiểm tra các bộ phận của máy.

- Với hộp JAF cho phép bạn có thể kiểm tra được các bộ phận của máy đang hoạt động hay đang có sự cố và tất nhiên sự k này phải thông qua khối điều khiển của máy, để sử dụng được chức năng này bạn làm như sau:
   Gắn điện thoại vào hộp
  - Gắn hộp và khoá key vào máy tính
  - Chọn đúng dòng máy
  - Kích vào CHK để khởi động điện thoại, sau khi điện thoại khởi động OK thì bạn làm theo hướng dẫn sau:

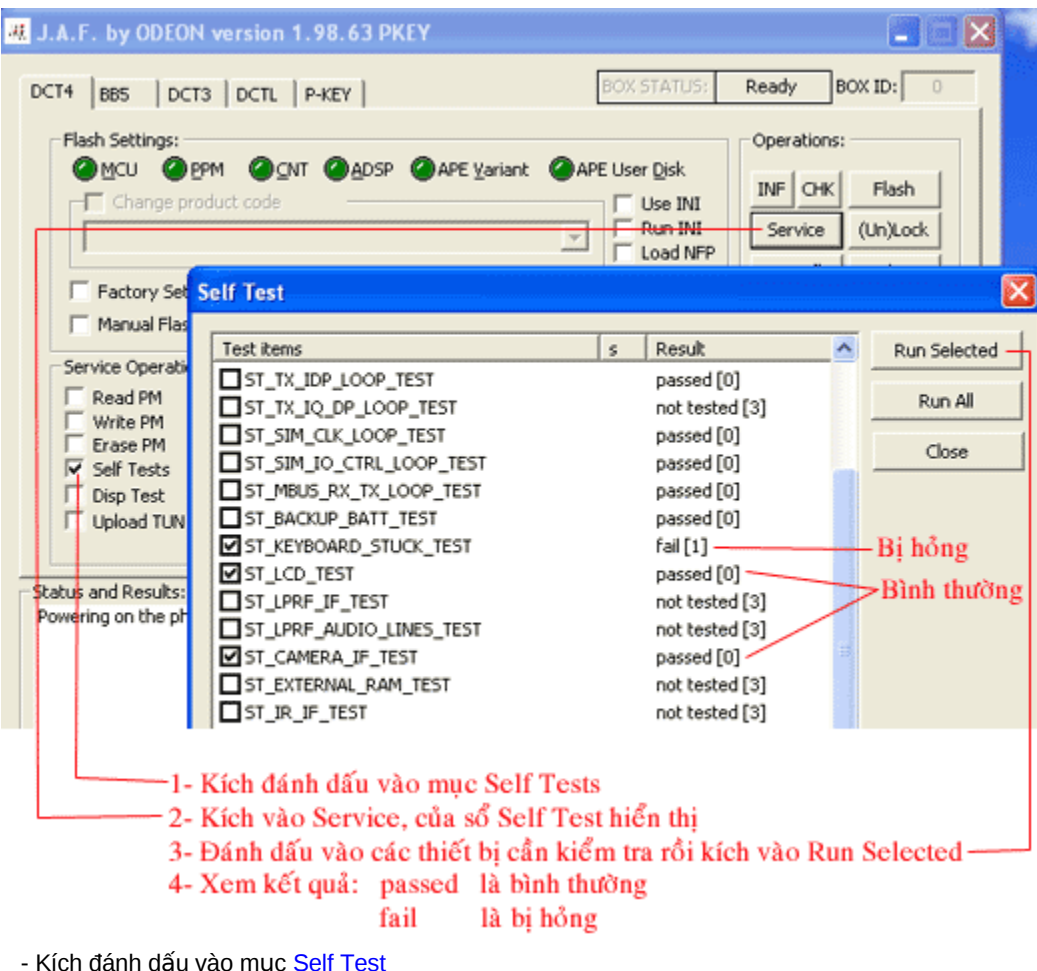

- Kich dann dau vao muc Self Test

- Sau đó kích vào Service, cửa sổ Self Test hiện ra

- Đánh dấu chọn các bộ phận muốn kiểm tra rồi kích vào Run Selected để kiểm tra Kết quả sau khi Test nếu báo passed là bình thường, nếu báo là fail là hỏng

• Chú thích các chức năng được kiểm tra

| S                                     | elf Test                                                                                                    |         |          |   | ×            |  |
|---------------------------------------|----------------------------------------------------------------------------------------------------|---------|----------|---|--------------|--|
|                                       | Test items                                                                                                    | <       | Result   | ~ | Rup Selected |  |
|                                       | ST LIDD DECISTED VED TEST. Kidm to C                                                                                                    |         | - Cobale |   |              |  |
|                                       | ST LIEM CRUS TE TEST Kiểm tra IC nguế                                                                                                    | in in   |          |   | Run All      |  |
|                                       |                                                                                                    |         |          |   |              |  |
|                                       | ST_SEEF_A_COOP_TEST Kiểm tra dữ liêu                                                                                                    | ALIX    |          |   | Close        |  |
|                                       | ST_ADA_DA_LOOP_TEST Kidm tra di lia                                                                                                    | n tai e | aho      |   |              |  |
|                                       | ST_EAR_DATA_LOOP_TEST_Kiem ta da he                                                                                                    | a tar i | igne     |   |              |  |
|                                       | ST_TX_TOP_COOP_TEST Kiem tra un nieu                                                                                                    | pnat    |          |   |              |  |
|                                       | SI_IX_IQ_DP_LOOP_IESI                                                                                                    | Jook    | 45       |   |              |  |
|                                       | ST_SIM_CLK_LOOP_TEST Kiểm tra xùng Clock đến SIM ST_SIM_IO_CTRL_LOOP_TEST Kiểm tra dữ liêu vào ra SIM ST_MBUS_RX_TX_LOOP_TEST Kiểm tra các đường cáp từ máy đến hộp chạy phần mềm ST_BACKUP_BATT_TEST Kiểm tra Pin Backup nuôi đồng hồ thời gian thực |         |          |   |              |  |
|                                       |                                                                                                    |         |          |   |              |  |
|                                       |                                                                                                    |         |          |   |              |  |
|                                       |                                                                                                    |         |          |   |              |  |
|                                       | SI_KEYBOARD_STUCK_TEST Kiem tra ban                                                                                                    | pnim    |          |   |              |  |
|                                       | ✓ ST_LCD_TEST Kiểm tra màn hình LCD<br>ST_LPRF_IF_TEST Kiểm tra tín hiệu RF, IF                                                                                                    |         |          |   |              |  |
|                                       |                                                                                                    |         |          |   |              |  |
|                                       | ST_LPRF_AUDIO_LINES_TEST Kiém tra mạch xử lý Audio                                                                                                    |         |          |   |              |  |
|                                       | ST_CAMERA_IF_TEST Kiém tra Camera                                                                                                    |         |          |   |              |  |
| ST_EXTERNAL_RAM_TEST Kiem tra the nhơ |                                                                                                    |         |          |   |              |  |
|                                       | ST IR IF TEST Kiem tra höng ng                                                                                                    | oại     |          |   |              |  |
|                                       | ST_VIBRA_TEST Kiêm tra rung                                                                                                    |         |          |   |              |  |
|                                       | ST_KEYB_LINE_TEST Kiem tra phim ba                                                                                                    | m       |          |   |              |  |
|                                       | ST_RF_CHIP_ID_TEST Kiem tra IC - RF                                                                                                    |         |          |   |              |  |
|                                       | ST_ZOCUS_CBUS_IF_TEST                                                                                                    |         |          |   |              |  |

## 1 - Xem mã bảo vệ

- Trong các trường hợp khách hàng đặt mật khẩu cho máy rồi quên, nếu bạn dùng các hộp UFS để xử lý thì bạn phải cài đặi chế độ gốc "UI Setting Factory Default", khi đó các phần mềm ứng dụng của máy và danh bạ trên bộ nhớ của máy sẽ bị xc
- Với hộp JAF bạn có thể xem được mật khẩu đó và sử dụng chính mật khẩu đó để mở máy mà không cần Reset máy về ch điều này sẽ giúp cho khách hàng giữ lại được toàn bộ ứng dụng cũng như danh bạ trên máy của mình, cách thực hiện nhu - Kích vào mục User Code Edit
  - Sau đó kích vào Service, cửa sổ Security Code Management hiển thị
  - Bạn kích vào Read Code để đọc mã bảo vệ
  - => Bạn sẽ nhìn thấy mã bảo vệ mà khách hàng đã quên được hiể thị ra, bạn dùng mã này để mở máy cho khách hàng.

| DCT4 B85 DCT3 DCT<br>Flash Settings:                                                                                                    | un 1.98.63 PKEY                                                | BOX STATUS: Ready                                                                            | BOX ID: 0                                                      |  |  |
|----------------------------------------------------------------------------------------------------|----------------------------------------------------------------|----------------------------------------------------------------------------------------------|----------------------------------------------------------------|--|--|
| Change product coo Factory Set                                                                                                    | APE Variant (                                                  | APE User Disk<br>Use INI<br>Run INI<br>Load NFP<br>Easy cable<br>TH V RPL 208<br>FTD ON Repu | CHK Flash<br>vice (Un)Lock<br>e fls Load Java<br>ir BT MMC Rst |  |  |
| Service Operations:<br>Read PM Factor<br>Write PM Prod.<br>Erase PM File S<br>Self Tests Vuser<br>Disp Test Uploa<br>Upload TUN Read                                                                                                    | ry Settings<br>Manager<br>ys Format<br>Code Edit<br>d PP<br>pp | gement<br>Read Code<br>Write Code                                                            | e INI<br>i Tool<br>?<br>ode:<br>BUS                            |  |  |
| Status and Results:<br>1 - Kích vào User Code Edit<br>2 - Sau đó kích vào Service, cửa sổ hiện ra<br>3 - Kích vào Read Code<br>Mã bảo vệ được đọc ra trong ô Security Code<br>P-key nokia module version 01.02<br>Done!<br>Phone Restarted<br>Done! |                                                                |                                                                                              |                                                                |  |  |
| Type Ve                                                                                                    | er Imei                                                        | 18:02                                                                                        | 2:29                                                           |  |  |

## 2 - Mở khoá máy - mở mạng

• Bạn có thể mở tất cả khoá máy, khoá SIM (trừ khoá mã PUK) hoặc mở mạng cho máy bằng cách như sau:

| ut J.A.F. by ODEON version 1.98.63 PKEY                                                                                                    |                                                                                                    |
|----------------------------------------------------------------------------------------------------|----------------------------------------------------------------------------------------------------|
| DCT4       B65       DCT3       DCTL       P-KEY       B0X:STATUS;         Flash Settings:                                                                                                    | Ready BOX ID: 0 Operations: INF CHK Flash Service (Un)Lock Erase fls Load Java Repair BT MMC Rst Read Fls Make INI Imei Tool Phone Mode: ? ? Communication mode: ? C USB ⓒ FBUS |
| Status and Results:         Lock 1: OPEN Lock 2: OPEN Lock 3: OPEN         Block 4:         Lock 1: OPEN Lock 2: OPEN Lock 3: OPEN         Block 5:         Lock 1: OPEN Lock 2: OPEN Lock 3: OPEN         Lock 1: OPEN Lock 2: OPEN Lock 3: OPEN         Lock 1: OPEN Lock 2: OPEN Lock 3: OPEN         Block 6:         Lock 1: OPEN Lock 2: OPEN Lock 3: OPEN         Lock 1: OPEN Lock 2: OPEN Lock 3: OPEN         Lock 1: OPEN Lock 2: OPEN Lock 3: OPEN         -1- Dánh dấu vào Unlock         -2- Chọn Init simlock         3- Kích vào (UN)Lock |                                                                                                    |
| RM-51/Nokia 3230 CABLE 3230 5.0625.0ch Imei: 35709900867400                                                                                                    | 21:33:32                                                                                                    |

## 3 - Chức năng Format cho máy

- Một số lỗi về phần mềm của máy bạn có thể dùng lệnh Format để khắc phục mà không cần phải chạy lại phần mềm, đó la như:
  - Máy bị nhiễm Virus, chạy chậm và hay bị treo.
    Khi vào một số ứng dụng thì máy bị treo

  - Máy không nghe nhạc hoặc xem video được

Bạn có thể dùng lệnh Format trên giao diện như sau:

- Kích chọn mục File Sys Format
- Sau đó kích vào Service, một cửa sổ File System Format hiển thị
- Bạn kích vào Start để bắt đầu Format

| J.A.F. by ODEON version 1.98.63 PKEY         DCT4       BBS       DCT3       DCTL       P-KEY         Flash Settings:                                    | BOX STATUS: Ready to BOX STATUS: Ready to Operations  APE Variant Operations  APE Variant Operations  APE Variant Operations  File System Format  File System Selection | NX ID: 0 |
|----------------------------------------------------------------------------------------------------|----------------------------------------------------------------------------------------------------|----------|
| Service Operations:<br>Read PM Factory Settings AD<br>Write PM File Sys Format<br>Self Tests Oser Code Edit<br>Disp Test Upload PP<br>Upload TUN Read pp | File System:     Symblan EPOC       Drive       Name:       C:       Y       Type:       NAND                                                                           | Tool     |
| Status and Results:<br>1- Kích vào File Sys Format<br>-2- Kích vào Service, một cửa<br>sổ hiện ra<br>3- Kích vào Start để Format<br>cho máy              | C Full format C Quick Format C Low level format Format status Start Close Close                                                                                         |          |
| lvne Ver                                                                                                    | Imei 18:11:11                                                                                                    |          |

- Cảnh báo này hiện ra thì bạn chọn Yes để tiếp tục

| - Bạn cầ                                                      | n chờ cho đến khi Format hoàn thành |  |  |  |
|---------------------------------------------------------------|-------------------------------------|--|--|--|
| JAF                                                           | 8                                   |  |  |  |
| Warning, this operation may take few minutes to complete. COI |                                     |  |  |  |
|                                                               | Yes No                              |  |  |  |

## 4 - Chức năng kiểm tra các bộ phận của máy.

- Với hộp JAF cho phép bạn có thể kiểm tra được các bộ phận của máy đang hoạt động hay đang có sự cố và tất nhiên sự k này phải thông qua khối điều khiển của máy, để sử dụng được chức năng này bạn làm như sau:
   Gắn điện thoại vào hộp
  - Gắn hộp và khoá key vào máy tính
  - Chọn đúng dòng máy
  - Kích vào CHK để khởi động điện thoại, sau khi điện thoại khởi động OK thì bạn làm theo hướng dẫn sau:

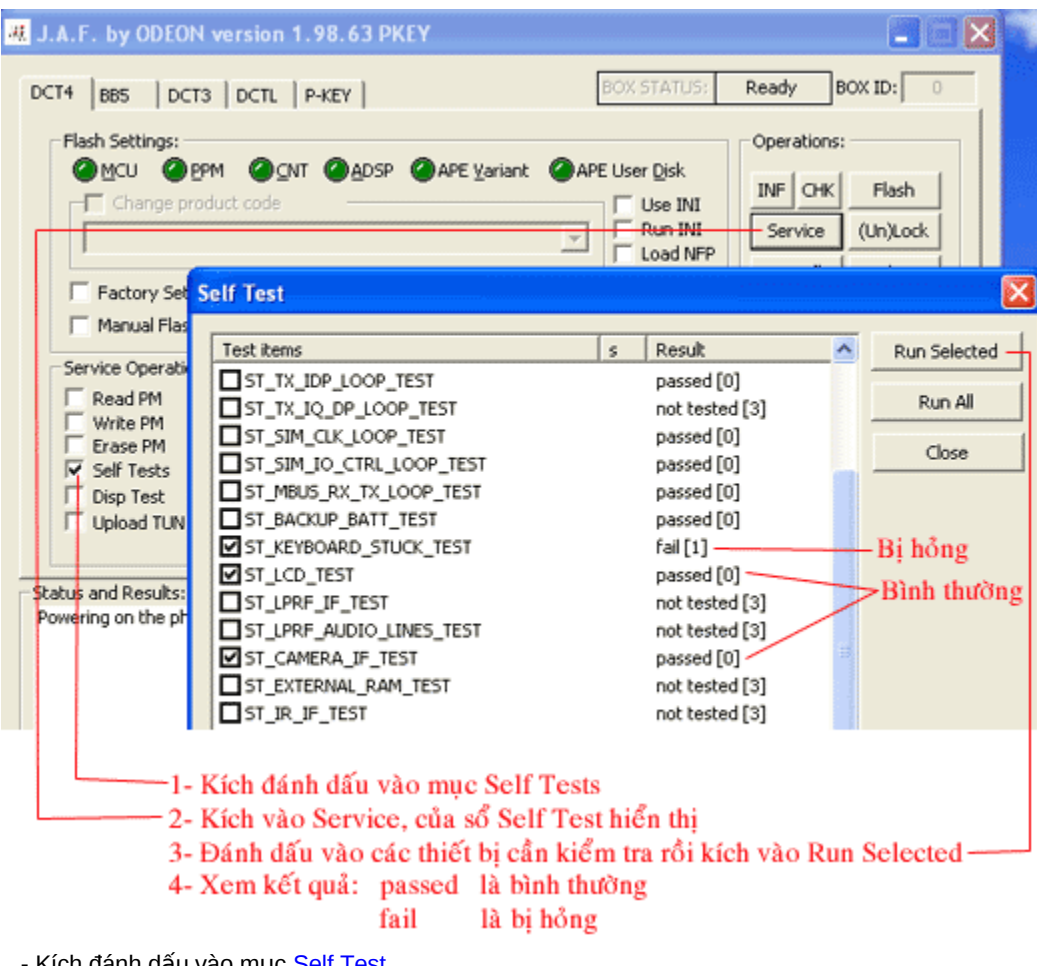

- Kích đánh dấu vào mục Self Test
- Sau đó kích vào Service, cửa sổ Self Test hiện ra

- Đánh dấu chon các bô phân muốn kiểm tra rồi kích vào Run Selected để kiểm tra Kết quả sau khi Test nếu báo passed là bình thường, nếu báo là fail là hỏng

Chú thích các chức năng được kiểm tra •

| Test items                                                         | s Result                 | Run Selected          |
|--------------------------------------------------------------------|--------------------------|-----------------------|
| ST_UPP_REGISTER_VER_TEST Kiểm t<br>ST UEM CBUS IF TEST Kiểm tra IC | ra CPU<br>nguồn          | Run All               |
| ST_SLEEP_X_LOOP_TEST                                               | Bên AUX                  | Close                 |
| ST_EAR_DATA_LOOP_TEST Kiểm tra d                                   | lữ liệu tai nghe         |                       |
| ST_TX_IDP_LOOP_TEST Kiểm tra tín                                   | hiệu phát                |                       |
| ST_TX_IQ_DP_LOOP_TEST                                              |                          |                       |
| ST_SIM_CLK_LOOP_TEST Kiểm tra xi                                   | ung Clock đến SIM        |                       |
| ST_SIM_IO_CTRL_LOOP_TEST Kiểm 1                                    |                          |                       |
| ST_MBUS_RX_TX_LOOP_TEST Kiểm tr                                    | a các đường cáp từ máy ở | đến hộp chạy phần mềm |
| ST_BACKUP_BATT_TEST Kiểm tra P                                     | in Backup nuôi đồng hổ t | thời gian thực        |
| ST_KEYBOARD_STUCK_TEST Kiểm tra                                    | ı bàn phím               |                       |
| 🗹 ST_LCD_TEST 👘 Kiểm tra màn hình                                  | LCD                      |                       |
| ST_LPRF_IF_TEST Kiểm tra tín hiệu                                  | ı RF, IF                 |                       |
| ST_LPRF_AUDIO_LINES_TEST Kiểm t                                    | ra mạch xử lý Audio      |                       |
| ST_CAMERA_IF_TEST Kiểm tra                                         | Camera                   |                       |
| ST_EXTERNAL_RAM_TEST Kiểm tra t                                    | hẻ nhớ                   |                       |
| ST IR IF TEST Kiểm tra hồr                                         | ng ngoại                 |                       |
| ST VIBRA TEST Kiểm tra rung                                        | g                        |                       |
| ST KEYB LINE TEST Kiểm tra phí                                     | m bấm                    |                       |
| ST RE CHIP ID TEST Kiểm tra IC                                     | - RF                     |                       |
|                                                                    |                          |                       |

| 遇 J.A.F. by ODE                                                                                                    | ON version 1.98.63 | PKEY                                                                              |                                                                                                    |                                                                                                    |  |  |
|----------------------------------------------------------------------------------------------------|--------------------|-----------------------------------------------------------------------------------|----------------------------------------------------------------------------------------------------|----------------------------------------------------------------------------------------------------|--|--|
| DCT4 BB5 D<br>Flash Settings:<br>MCU C<br>Factory St<br>Factory St<br>Manual Fla<br>Service Operat<br>Read PM<br>Write PM<br>Erase PM<br>Self Tests<br>Disp Test<br>Upload TU                                                                                                    | EPM CITI P-KEY     | SP APE Variant A<br>KIP<br>Erase BT AUTH<br>AFP MCUID<br>ADC Read<br>Warranty Rst | BOX STATUS:<br>PE User Disk<br>Use INI<br>Run INI<br>Load NFP<br>Easy cable<br>PRL 208<br>FTD ON<br>RFL 208<br>FTD ON<br>Read Codes<br>SutoLock NET<br>AutoLock IMSI<br>.ock to Network | Ready BOX ID:<br>Operations:<br>INF CHK Flash<br>Service (Un)Lock<br>Erase Rs Load Java<br>Repair BT MMC Rst<br>Read Fls Make INI<br>Imei Tool<br>Phone Mode:<br>2<br>Communication mode:<br>C USB © FBUS |  |  |
| Status and Results:         MCU ID: 0x1130         FLASH ID0: 22F000EC <=> SAMSUNG (SEC) -> Type not in database Addr0: 0x01000000 - 0x01FFFFFF, SectorSize0: 10         FLASH ID1: 00010000 <=> Flash -> not used Addr1: 0x02000000 - 0x02FFFFFFF, SectorSize1: 0         First 16 bytes: FF FF FF FF FF FF FF FF FF FF FF FF FF |                    |                                                                                   |                                                                                                    |                                                                                                    |  |  |
| Туре                                                                                                    | Ver                | Imei                                                                              |                                                                                                    | 18:03:54                                                                                                    |  |  |